# **Projet Apache-Guacamole**

#### Contexte et Objectif du Projet

Dans ce rapport nous allons installer et configurer Apache Guacamole, une solution open source et gratuite que l'on peut mettre en place en tant que bastion d'administration, passerelle d'accès ou encore serveur de rebond. Une machine sous Ubuntu 24.05 sera utilisée pour héberger l'application.

# **Configuration** Apache Guacamole

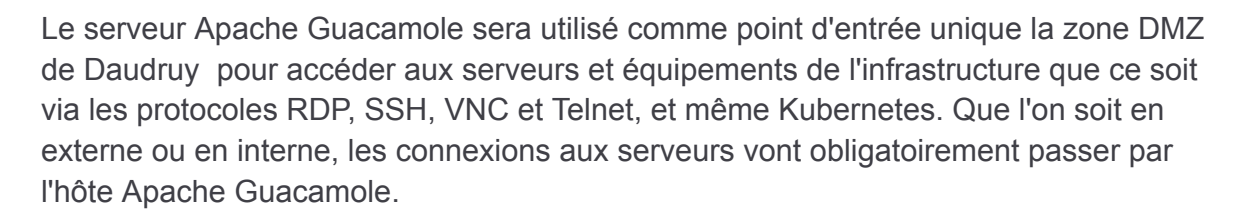

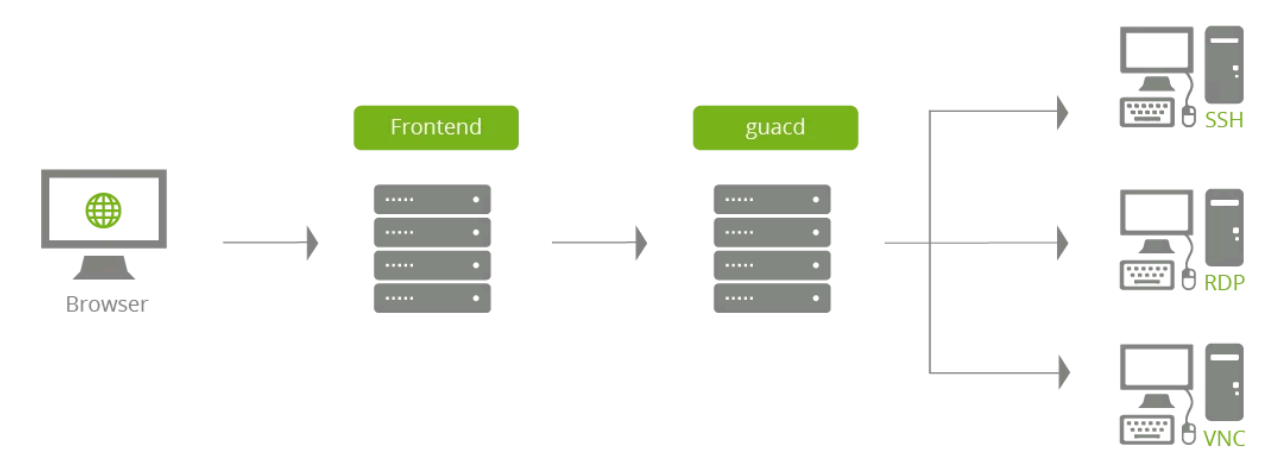

Apache Guacamole devient un élément central de l'infrastructure puisqu'il sert de passerelle pour administrer les machines. il est possible d'avoir plusieurs hôtes Apache Guacamole pour répartir la charge et assurer la haute disponibilité mais dans notre cas on as pas trop de charge 10 utilisateur sur 8 serveur.

Enfin, les règles de pare-feu doivent aussi être adaptées : l'hôte Apache Guacamole doit être le seul à pouvoir se connecter en RDP/SSH/VNC/Etc. sur les machines de l'infrastructure.

# II. Les fonctions clés d'Apache Guacamole

- Centralisation et suivi des connexions : qui, quand, où, combien de temps, depuis où
- Aucun client lourd à installer, l'accès s'effectue en mode web grâce au HTML5
- Authentification multi-facteurs pour l'accès aux connexions, via un code TOTP
- Authentification SSO, compatible avec SAML, OpenID Connect, CAS ou encore LDAP
- Enregistrements vidéos des sessions, c'est-à-dire quand une connexion est en cours d'utilisation
- Gestion des autorisations pour l'accès aux connexions, par groupes ou par utilisateurs

#### III. Installer Apache Guacamole sur Debian

#### A. Installer les prérequis d'Apache Guacamole

Tout d'abord, nous devons installer un ensemble de paquets indispensables au bon fonctionnement d'Apache Guacamole. Certains paquets sont spécifiques à certaines fonctionnalités, comme les connexions RDP par exemple. Cette liste de dépendance est consultable dans la documentation.

Installing Guacamole natively — Apache Guacamole Manual v1.5.5

Sur la machine Ubuntu, on commence par installer ces fameuses dépendances avec les bonne version de 2025 avec la commande suivante :

| root@apache-guaca:~# apt install -y build-essential \<br>libcairo2-dev \<br>libjpeg-turbo8-dev \<br>libpng-dev \ |
|----------------------------------------------------------------------------------------------------|
| Libcairo2-dev \<br>Libjpeg-turbo8-dev \<br>Libpng-dev \                                                          |
| libjpeg-turbo8-dev \<br>libpng-dev \<br>                                                                         |
| libpng-dev \                                                                                                    |
|                                                                                                    |
| Libtool-bin \                                                                                                    |
| uuid-dev \                                                                                                    |
| libossp-uuid-dev \                                                                                               |
| libavcodec-dev \                                                                                                 |
| libavformat-dev \                                                                                                |
| libavutil-dev \                                                                                                  |
| libswscale-dev \                                                                                                 |
| freerdp2-dev \                                                                                                   |
| libpango1.0-dev \                                                                                                |
| libssh2-1-dev \                                                                                                  |
| libvncserver-dev \                                                                                               |
| libtelnet-dev \                                                                                                  |
| libwebsockets-dev \                                                                                              |
| libssl-dev \                                                                                                    |
| libvorbis-dev \                                                                                                  |
| libwebp-dev \                                                                                                    |
| libpulse-dev                                                                                                    |
| Lecture des listes de paquets Fait                                                                               |
| Construction de l'arbre des dépendances Fait                                                                     |
| Lecture des informations d'état Fait                                                                             |

Créer un super utilisateur pour travailler la dessu :

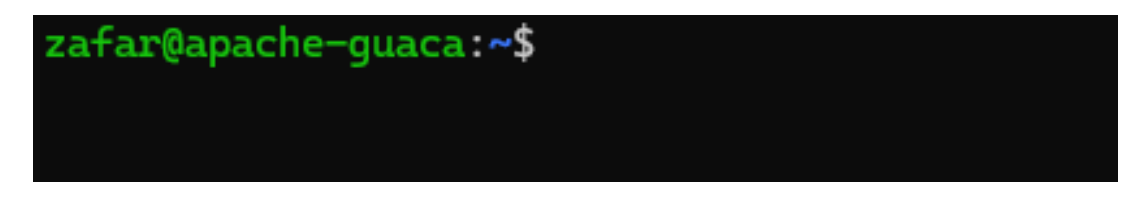

B. Compiler et installer Apache Guacamole "Server"

La partie "Serveur Apache Guacamole" doit être téléchargée et compilée en local pour s'installer. La dernière version sera utilisée, à savoir la version 1.5.5. Pour identifier la dernière version, nous pouvons nous appuyer sur ces deux liens :

- Historique des versions d'Apache Guacamole
- Télécharger les sources d'installation d'Apache Guacamole

On va se positionner dans le répertoire "/tmp" et télécharger l'archive tar.gz :

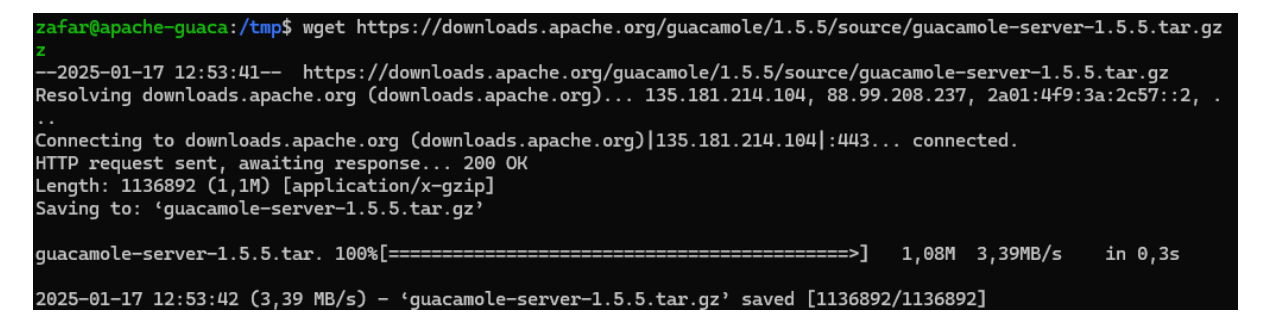

Une fois le téléchargement terminé, on décompresse l'archive tar.gz et on se positionne dans le répertoire obtenu :

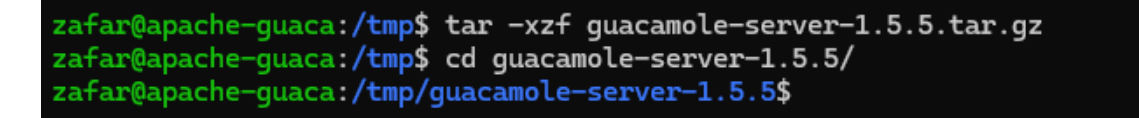

On exécute la commande ci-dessous pour se préparer à la compilation, ce qui va permettre de vérifier la présence des dépendances :

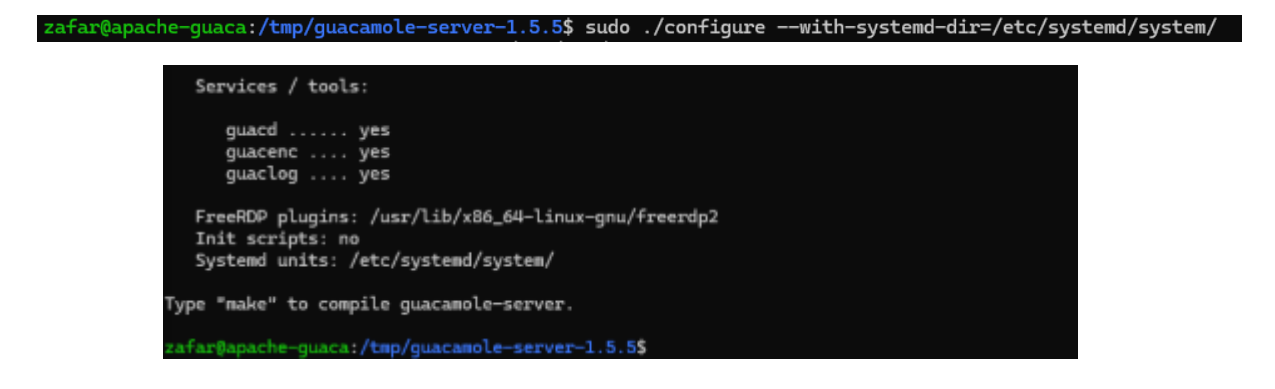

Zafar sio2

05/01/2025

Enfin, on termine par installer le composant Guacamole Server :

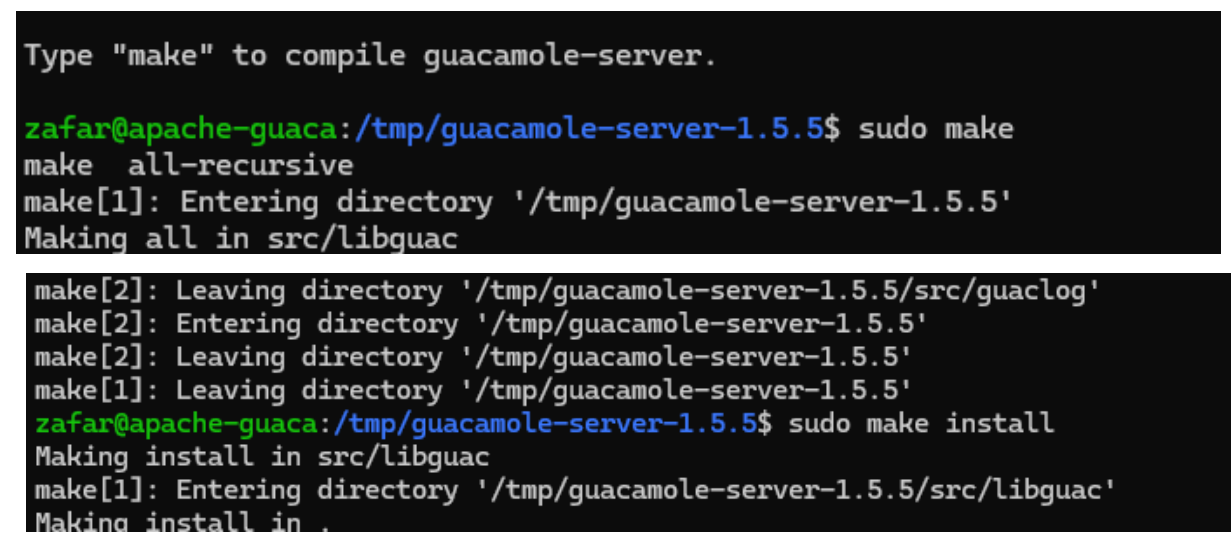

Voilà, la partie serveur d'Apache Guacamole est installée ! 👍

La commande ci-dessous sert à mettre à jour les liens entre guacamole-server et les librairies (cette commande ne retourne aucun résultat) :

```
zafar@apache-guaca:/tmp/guacamole-server-1.5.5$ sudo ldconfig
zafar@apache-guaca:/tmp/guacamole-server-1.5.5$
```

Ensuite, on va démarrer le service "guacd" correspondant à Guacamole et activer son démarrage automatique. La première commande sert à prendre en compte le nouveau service.

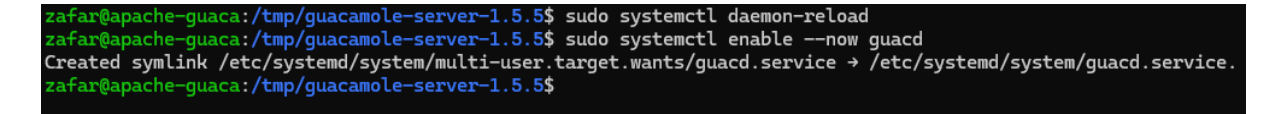

Enfin, on vérifie le statut d'Apache Guacamole Server :

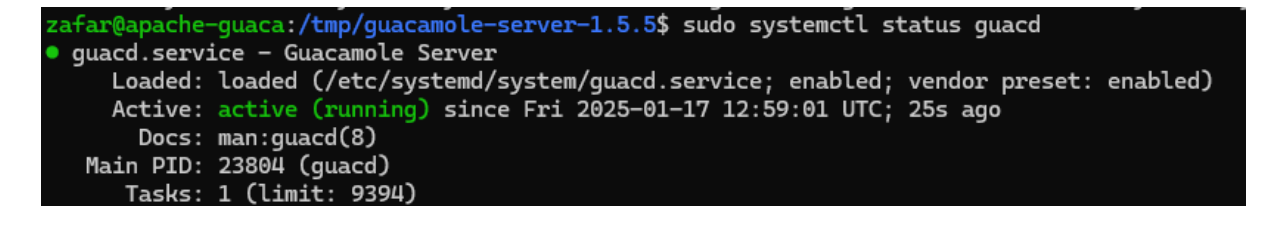

#### C. Créer le répertoire de configuration

Dernière étape avant de passer à la partie cliente d'Apache Guacamole, on crée l'arborescence pour la configuration d'Apache Guacamole. Cela va donner le répertoire "/etc/guacamole" avec les sous-répertoires "extensions" et "lib". Nous en aurons besoin par la suite pour mettre en place le stockage des données dans une base de données MariaDB / MySQL.

| zafar@apache-guaca:/tmp/guacamole-server-1.5.5\$ sudo mkdir -p /etc/guacamole/{extensions,lib}<br>zafar@apache-guaca:/tmp/guacamole-server-1.5.5\$ |
|----------------------------------------------------------------------------------------------------|
|                                                                                                    |
|                                                                                                    |

#### D. Installer Guacamole Client (Web App)

Pour exécuter **Guacamole Web App**, un **serveur Tomcat 9** est nécessaire. Il permet d'héberger l'application Java et de gérer les connexions utilisateurs via un navigateur.

On install le paquet tomcat9

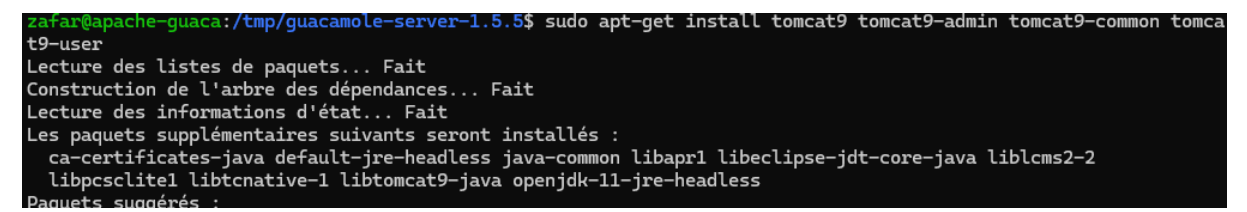

Puis, nous allons télécharger la dernière version de la Web App d'Apache Guacamole depuis le dépôt officiel:

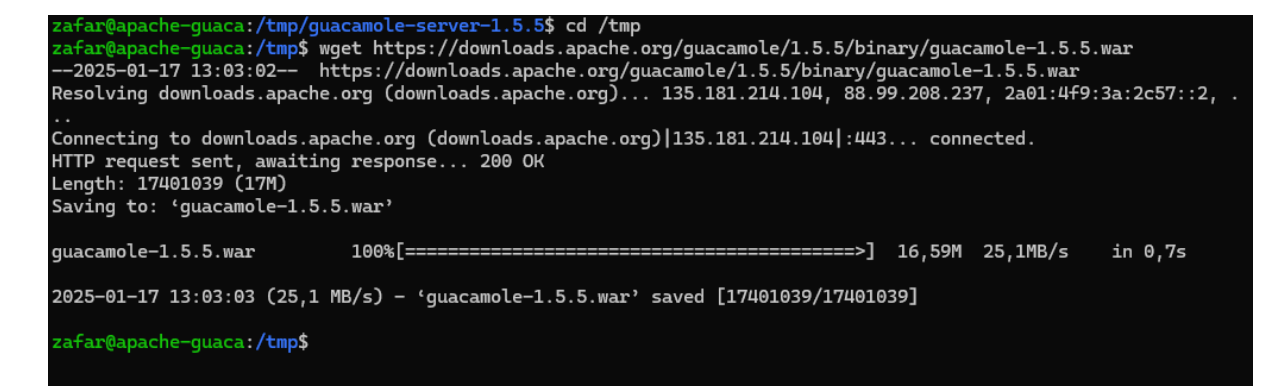

Une fois que le fichier est téléchargé, on le déplace dans la librairie de Web App de Tomcat9 avec cette commande :

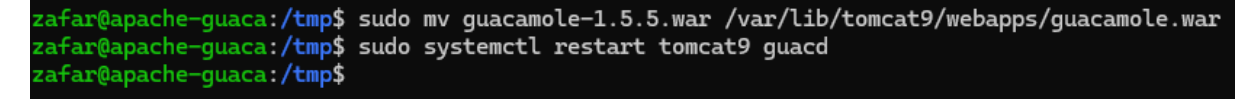

Voilà, Apache Guacamole Client est installé ! 👍

#### Base de données MariaDB pour l'authentification

Guacamole utilise **MariaDB Server** sur **Ubuntu** pour stocker les informations des utilisateurs, les connexions et les configurations.

**Exemple :** Lorsqu'un utilisateur se connecte, Guacamole récupère ses droits et paramètres depuis MariaDB.

#### V Pourquoi MariaDB ?

- Compatible avec MySQL et Guacamole
- Rapide et sécurisé
- Facile à gérer sur Ubuntu

zafar@apache-guaca:/tmp\$ sudo apt-get install mariadb-server Lecture des listes de paquets... Fait Construction de l'arbre des dépendances... Fait Lecture des informations d'état... Fait Les paquets supplémentaires suivants seront installés : galera-4 libcgi-fast-perl libcgi-pm-perl libclone-perl libconfig-inifi libdbi-perl libencode-locale-perl libfcgi-bin libfcgi-perl libfcgi0ldb libhtml-tagset-perl libhtml-template-perl libhttp-date-perl libhttp-mes liblwp-mediatypes-perl libmariadb3 libmysqlclient21 libtimedate-perl lib

Création de base et utilisateur :

a:/tmp\$ mvsal -u root Enter password: Welcome to the MariaDB monitor. Commands end with ; or  $\g.$ Your MariaDB connection id is 46 Server version: 10.6.18-MariaDB-Oubuntu0.22.04.1 Ubuntu 22.04 Copyright (c) 2000, 2018, Oracle, MariaDB Corporation Ab and others. Type 'help;' or '\h' for help. Type '\c' to clear the current input statement. MariaDB [(none)]> CREATE DATABASE guacadb; Query OK, 1 row affected (0,000 sec) MariaDB [(none)]> CREATE USER 'userdb'@'localhost' IDENTIFIED BY 'zafar'; Query OK, 0 rows affected (0,001 sec) MariaDB [(none)]> GRANT SELECT, INSERT, UPDATE, DELETE ON guacadb.\* TO 'userdb'@'localhost'; Query OK, 0 rows affected (0,001 sec) MariaDB [(none)]> FLUSH PRIVILEGES; Query OK, 0 rows affected (0,000 sec) MariaDB [(none)]> EXIT; Bye afar@apache-guaca:/tmp\$

La suite va consister à ajouter l'extension MySQL à Apache Guacamole ainsi que le connecteur correspondant. Toujours depuis le dépôt officiel, on télécharge cette extension :

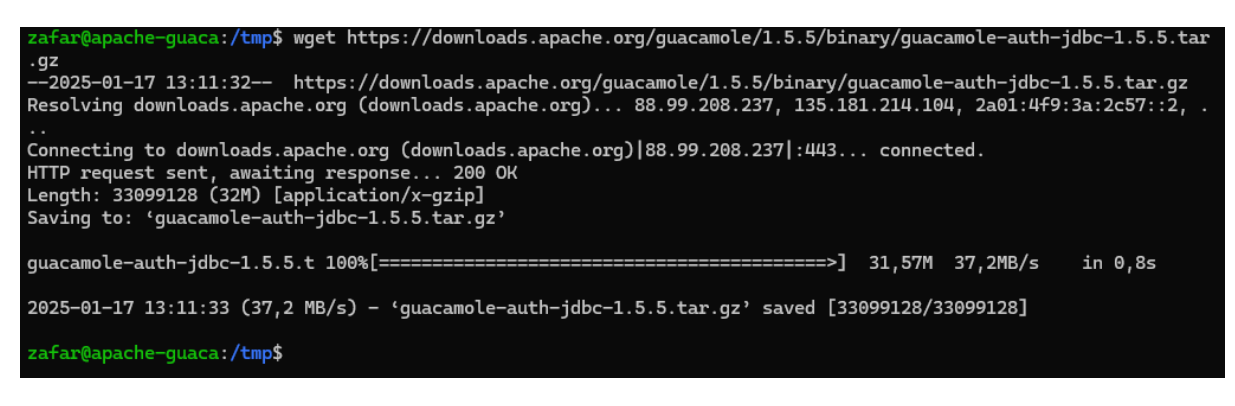

On décompresser le fichier puis on déplace le fichier ".jar" de l'extension dans le répertoire "/etc/guacamole/extensions/" créé précédemment :

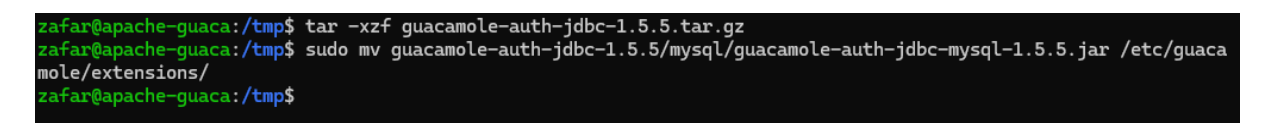

Ensuite, le connecteur MySQL doit être téléchargé depuis le site de MySQL (peu importe si vous utilisez MariaDB ou MySQL).

On copie (ou déplace) le fichier .jar du connecteur vers le répertoire "lib" d'Apache

Guacamole :

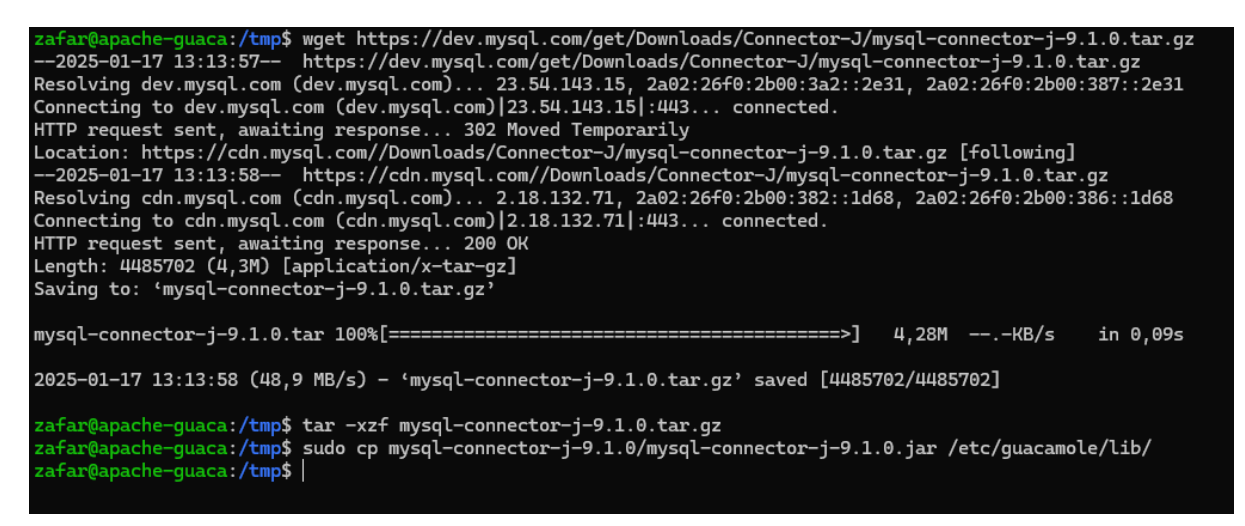

Les dépendances sont déployées, mais nous n'avons pas encore fini cette intégration avec MariaDB.

En effet, il faut importer la structure de la base de données Apache Guacamole dans notre base de données "guacadb". Pour cela, on va importer tous les fichiers SQL situés dans le répertoire "guacamole-auth-jdbc-1.5.5/mysgl/schema/". Le mot de passe root de MariaDB doit être saisi pour effectuer l'import.

| Zafar sio2                                                                                                    |                                                                                                    |
|----------------------------------------------------------------------------------------------------|----------------------------------------------------------------------------------------------------|
|                                                                                                    | 05/01/2025                                                                                                    |
| zafar@apache-guaca:,<br>zafar@apache-guaca:,<br>zafar@apache-guaca:,<br>Enter password:<br>zafar@apache-guaca:,<br>total 28<br>-rw-rr 1 zafar :<br>-rw-rr 1 zafar :<br>drwxr-xr-x 2 zafar :<br>zafar@apache-guaca:, | <pre>/tmp\$ sudo cp mysql-connector-j-9.1.0/mysql-connector-j-9.1.0.jar /etc/guacamole/lib,<br/>/tmp\$ cd guacamole-auth-jdbc-1.5.5/mysql/schema/<br/>/tmp/guacamole-auth-jdbc-1.5.5/mysql/schema\$ cat *.sql   mysql -u root -p guacadb<br/>/tmp/guacamole-auth-jdbc-1.5.5/mysql/schema\$ ls -l<br/>zafar 20174 juil. 21 2021 001-create-schema.sql<br/>zafar 2876 juil. 21 2021 002-create-admin-user.sql<br/>zafar 4096 juil. 21 2021 upgrade<br/>/tmp/guacamole-auth-jdbc-1.5.5/mysql/schema\$  </pre> |

Une fois que c'est fait, on va créer et éditer le fichier guacamole.properties" pour déclarer la connexion à MariaDB. Ce fichier peut être utilisé pour d'autres paramètres, selon vos besoins.

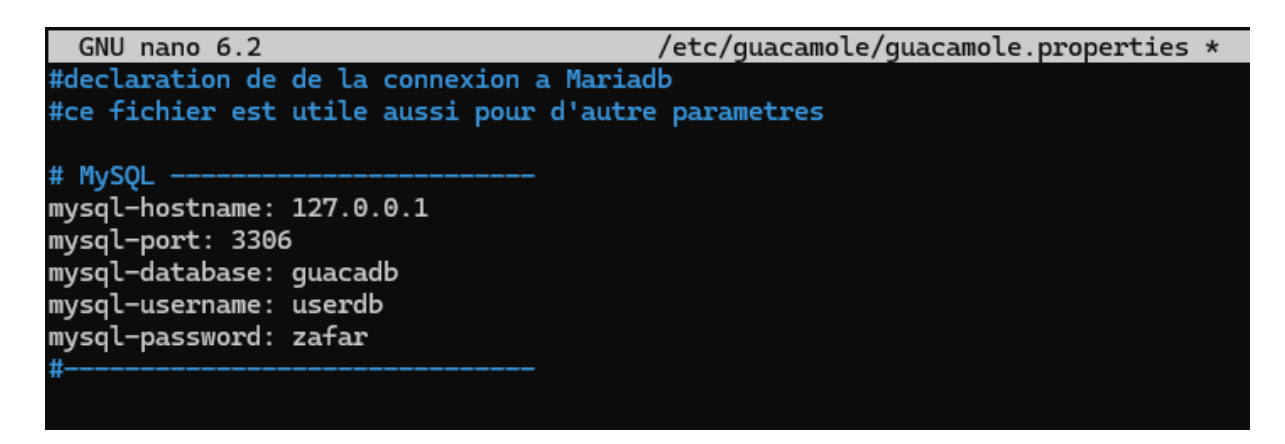

Tant que l'on est dans la configuration, éditez le fichier "guacd.conf" pour déclarer le serveur Guacamole (ici, on déclare une connexion locale sur le port par défaut, à savoir 4822).

**Communication interne** : La Web App Guacamole (sur Tomcat) se connecte à **Guacd** via ce port.

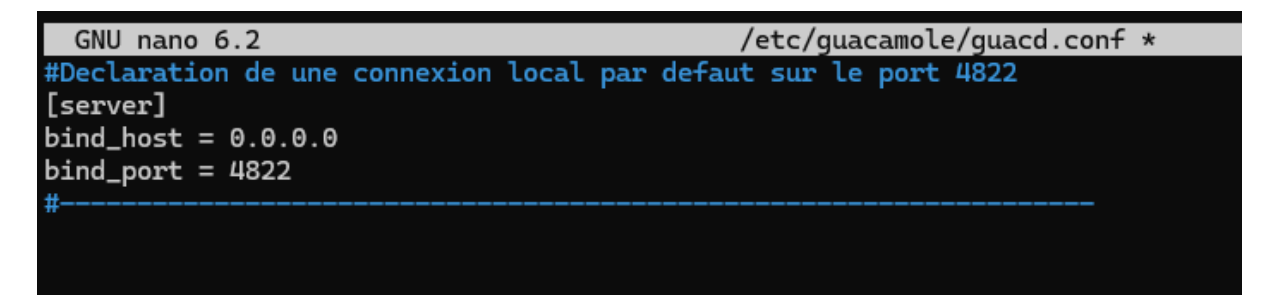

On redemarre tous les service

zafar@apache-guaca:/tmp/guacamole-auth-jdbc-1.5.5/mysql/schema\$ sudo systemctl restart tomcat9 guacd mariadb zafar@apache-guaca:/tmp/guacamole-auth-jdbc-1.5.5/mysql/schema\$ |

Voilà, l'installation de base est terminée ! 👍

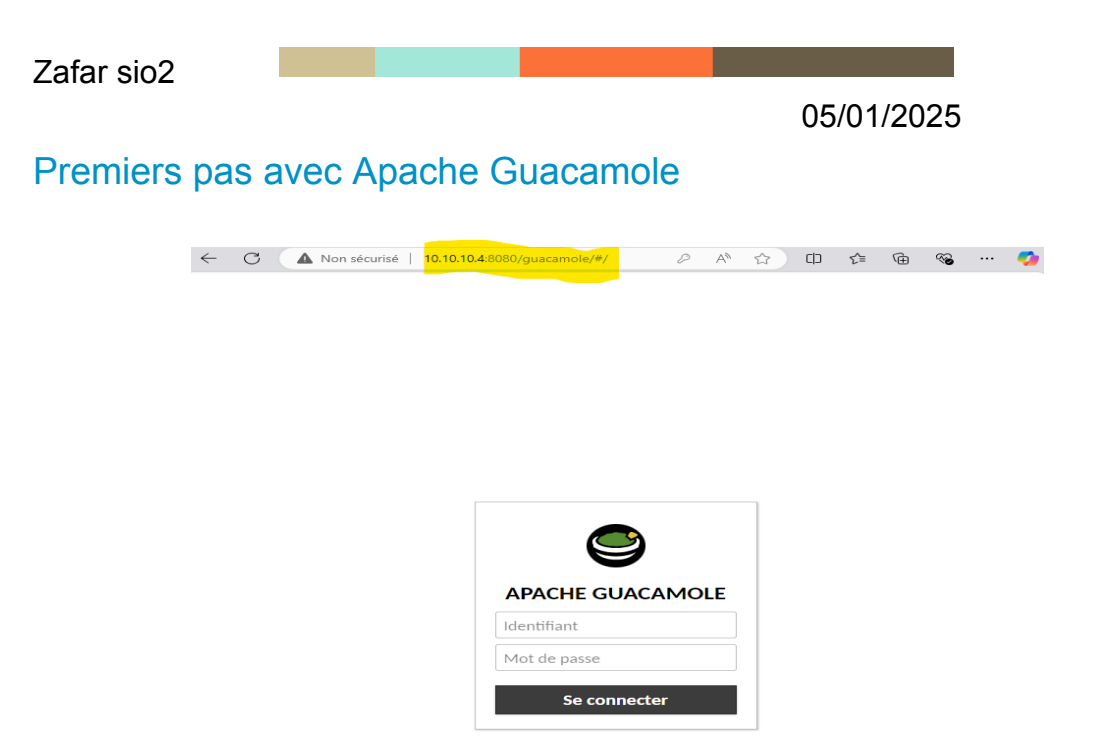

Pour se connecter, on va utiliser les identifiants par défaut : Utilisateur : guacadmin Mot de passe : guacadmin

#### Créer un nouveau compte admin

| ← C ▲ Non sécurisé                                                 | 10.10.10.4:8080/guacamole/#/                 | settin 🖉 A 🏠 🕻                      | יי 🚱 🕀 👔 נ                 |  |  |  |  |  |
|--------------------------------------------------------------------|----------------------------------------------|-------------------------------------|----------------------------|--|--|--|--|--|
| PARAMÈTRES Administ                                                |                                              |                                     |                            |  |  |  |  |  |
| Sessions Actives Historique                                        | Utilisateurs Groupes                         | Connexions Préférences              |                            |  |  |  |  |  |
| Cliquez ou appuyez sur un utilis<br>supprimés et leur mot de passe | ateur en dessous pour le gérer. S<br>changé. | elon vos permissions, les utilisate | eurs peuvent être ajoutés, |  |  |  |  |  |
|                                                                    |                                              |                                     |                            |  |  |  |  |  |
| Identifiant 👻                                                      | Organisation                                 | Nom                                 | Dernier actif              |  |  |  |  |  |
| Administrateur                                                     | Daudruy                                      | zafar                               | 17-01-2025 14:25:26        |  |  |  |  |  |

#### Ajouter une connexion RDP

on va créer un nouveau groupe pour organiser les machine 👍

| $\leftarrow$ | C 🔺 Non sécurisé   10.10.10.4:8080/guacamole/#/mana & A ☆ 다 た | Ē       | ~      |     | <b>%</b> |
|--------------|---------------------------------------------------------------|---------|--------|-----|----------|
| MODI         | 2                                                             | Adminis | trateu | r • |          |
| Nom:         | Serveur-Daudruy                                               |         |        |     |          |
| Lieu:        | ROOT                                                          |         |        |     |          |
| Type:        | Organizationel V                                              |         |        |     |          |
|              |                                                               |         |        |     |          |

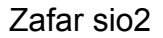

| $\leftarrow$ C                     | A Non sécurisé   10.10.10.4:8080/guacamole/#/mana                  | P | Aø | * | C) | ≨≣ | Ē     |          | 🧳      |
|------------------------------------|--------------------------------------------------------------------|---|----|---|----|----|-------|----------|--------|
| MODIFIER                           | CONNEXION                                                          |   |    |   |    |    | 💄 Adr | ministra | teur 🝷 |
| Nom:<br>Lieu:<br>Protocole:        | WINSRV-RDP<br>Serveur-Daudruy<br>RDP                               |   |    |   |    |    |       |          |        |
| LIMITES D                          | E CONCURRENCE                                                      |   |    |   |    |    |       |          |        |
| Nombre ma<br>Nombre ma             | ximum de connexions: 10<br>ximum de connexions par utilisateur: 10 |   |    |   |    |    |       |          |        |
| EQUILIBRA                          | AGE DE CHARGE                                                      |   |    |   |    |    |       |          |        |
| Poids de la c<br>Utilisé seule     | ement en cas de bascule:                                           |   |    |   |    |    |       |          |        |
| PARAMÈT                            | RES DU PROXY GUACAMOLE (GUACD)                                     |   |    |   |    |    |       |          |        |
| Nom d'hôte<br>Port:<br>Chiffrement | :                                                                  |   |    |   |    |    |       |          |        |
| PARAMÈT                            | RES                                                                |   |    |   |    |    |       |          |        |
| Réseau                             |                                                                    |   |    |   |    |    |       |          |        |
| Nom d'hôi<br>Port:                 | te: 10.10.10.5<br>3389                                             |   |    |   |    |    |       |          |        |

#### Activer le Bureau à Distance (RDP) sur Windows :

#### Bureau à distance

Le Bureau à distance vous permet de vous connecter à ce PC et de le contrôler à partir d'un appareil à distance à l'aide d'un client Bureau distance (disponible pour Windows, Android, iOS et macOS). Vous pourrez travailler à partir d'un autre appareil comme si vous travaillie directement sur ce PC.

Activer le Bureau à distance

Autorise les utilisateurs RDP :

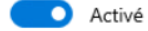

#### Bureau à distance

| Rendre mon                                | PC détectable sur des               | Afficher les naramètres |    |                   |
|-------------------------------------------|-------------------------------------|-------------------------|----|-------------------|
| Utilisateurs du Bu                        | reau à distance                     | ×                       |    |                   |
| Les utilisateurs ci√<br>les membres du gr | Sélectionnez des utilisateurs       | 18                      |    |                   |
|                                           | Sélectionnez le type de cet objet : |                         |    |                   |
|                                           | des utilisateurs ou Principaux de s | écurité intégrés        |    | Types d'objets    |
|                                           | À partir de cet emplacement :       |                         |    |                   |
|                                           | WIN-VULKJ85954K                     |                         |    | Emplacements      |
| Administrateur a de                       | Entrez les noms des obiets à sélect | ionner (exemples) :     |    |                   |
| Aiouter                                   | WIN-VULKJ85954K\Administrate        | <u>rl</u>               |    | Vérifier les noms |
|                                           |                                     |                         |    |                   |
| Pour créer des not<br>aux groupes, ouvr   |                                     |                         |    |                   |
| configuration.                            | Avancé                              |                         | OK | Annuler           |
| L                                         | OK                                  | Annuler                 |    |                   |
|                                           |                                     |                         |    |                   |
|                                           |                                     |                         |    |                   |
|                                           |                                     |                         |    |                   |

Configurer le pare-feu Windows :

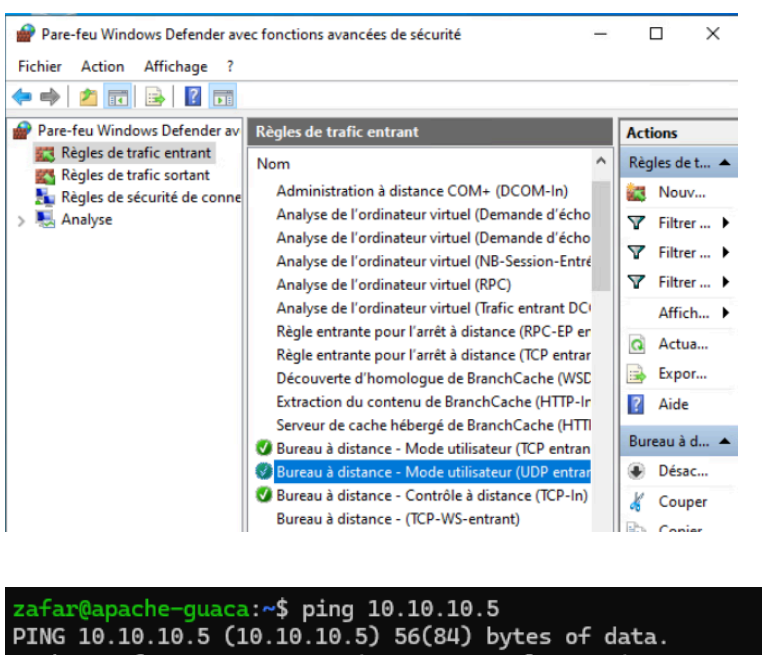

PING 10.10.10.5 (10.10.10.5) 56(84) bytes of data. 64 bytes from 10.10.10.5: icmp\_seq=1 ttl=128 time=0.196 ms 64 bytes from 10.10.10.5: icmp\_seq=2 ttl=128 time=0.195 ms 64 bytes from 10.10.10.5: icmp\_seq=3 ttl=128 time=0.212 ms

C:\Users\Administrateur>ping 10.10.10.4

Envoi d'une requête 'Ping' 10.10.10.4 avec 32 octets de données Réponse de 10.10.10.4 : octets=32 temps<1ms TTL=64 Réponse de 10.10.10.4 : octets=32 temps<1ms TTL=64

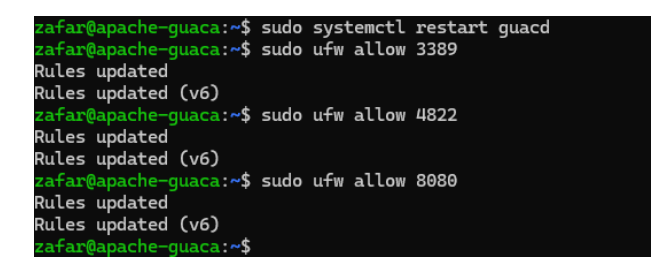

On vérifie le statut du service RDP: Services.msc puis on démarre le RDP en mode **Automatique**.

| Fichier Action At                                           | fichage ?                                                                                                    |                                                                                                    | Propriétés de Gestio                                                                                                    | nnaire des connexions d'accès à dista                                                                                                    |
|-------------------------------------------------------------|----------------------------------------------------------------------------------------------------|----------------------------------------------------------------------------------------------------|----------------------------------------------------------------------------------------------------|----------------------------------------------------------------------------------------------------|
| Senvices<br>Fichier Action Al<br>men Trong Services (local) | Tichage 7  To The Control of the Control of the Con | Nom<br>© Eppirinnes aufo-visión huvár qualité Windows<br>© Espirinnes des utilizateurs connectés et télém<br>© Esterinnes en conscion<br>© Flucia hayacentiz, 12699<br>© Formissar d'angu de attratégia résultant<br>© Formissar d'angu de attratégia résultant<br>© Formissar d'angu de attratégia résultant<br>© Formissar d'angu de attratégia résultant<br>© Formissar d'angu de attratégia de auto-<br>© Générateu de parto de attratégia de auto-<br>© Générateu de parto de attratégia de attratégia<br>© Générateu de parto de attratégia de<br>© Générateu de parto de attratégia de attratégia<br>© Générateu de partos de attratégia                                                 | Propriétés de Gestio<br>Général Connexion<br>Nom du service :<br>Nom complet :<br>Description :<br>Ohemin d'accès de<br>C.Windows/Syster<br>Type de démarage<br>État du service : | Accounting of access distances      Recognition: Disordances      Recognition: Disordances      Recognition: Disordances      Recognition: Access distances      Recognition: Access dista |
|                                                             | orgenoem espacement ne pouriont                                                                                                    | Gestionnaire d'informations d'identification<br>Gestionnaire d'informations d'identification<br>Gestionnaire de compte de securité<br>Gestionnaire de compte une<br>Gestionnaire de scattes téléchargées<br>Gestionnaire des connesions automatiques d'e<br>Gestionnaire des connesions automatiques d'a<br>Gestionnaire des connesions automatiques d'a<br>Gestionnaire des connesions automatiques d'a<br>Gestionnaire des connesions automatiques d'a<br>Gestionnaire des connesions automatiques d'a<br>Gestionnaire des connesions automatiques d'a<br>Gestionnaire des connesions automatiques d'a<br>Gestionnaire des connesions automatiques d'a<br>Gestionnaire des connesions Windows | Démaner<br>Vous pouvez spécif<br>service.<br>Paramètres de dém                                                                                                    | Antiter Suspendie<br>Ierles paramitres qui s'applquert au dém<br>anage :                                                                                                    |

| Nom du                       | service :                                 | RasAuto                                    |                                   |                                                            |                |          |
|------------------------------|-------------------------------------------|--------------------------------------------|-----------------------------------|------------------------------------------------------------|----------------|----------|
| Nom co                       | mplet :                                   | Gestionna                                  | ire des                           | connexions automatiques                                    | s d'accès      | àđ       |
| Descript                     | tion :                                    | Crée une<br>chaque fo                      | conne:<br>is qu'u                 | rion vers un réseau distan<br>n programme référence u      | tà<br>n nom ou | ^        |
|                              |                                           | una adrae                                  | ee DN                             | Sou NatRIOS dietant                                        |                | ~        |
| Chemin<br>C:\Wind<br>Type de | d'accès des<br>lows\System<br>e démarrage | ine stree<br>fichiers ex<br>n32\svcho<br>: | e DN<br>écutal<br>st.exe<br>Autor | S ou NetRIOS dietant<br>bles :<br>+k netsvcs -p<br>matique |                | ~        |
| Chemin<br>C:\Wind<br>Type de | d'accès des<br>Jows\Systen<br>démarrage   | i fichiers ex<br>n32\svcho                 | e DN<br>st.exe<br>Autor           | S ∾: NetRIOS dietant<br>oles :<br>∦ netsvcs p<br>natique   |                | <b>*</b> |

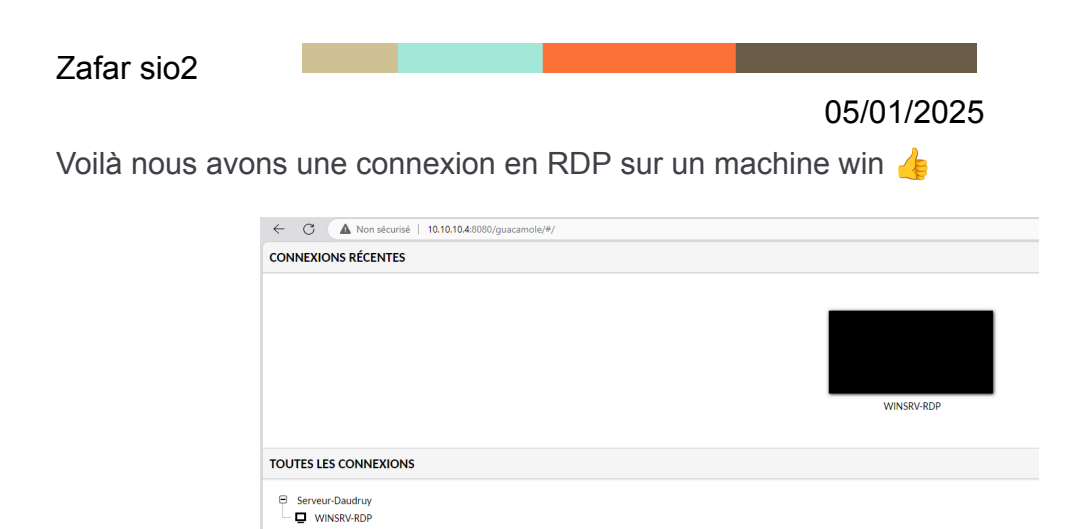

#### Nous allons maintenant configurer la connexion en SSH

| MODIFIER   | CONNEXION       |
|------------|-----------------|
| Nom:       | RDP-SSH         |
| Lieu:      | Serveur-Daudruy |
| Protocole: | SSH 🗸           |

#### Réseau

| Nom d'hôte:                      | 10.10.10.4 |
|----------------------------------|------------|
| Port:                            | 22         |
| Clé publique de l'hôte (Base64): |            |

Jusqu' ici nous avons des configuré par défaut et des connexion et ssh et rdp

Maintenant nous allons configurer les configue avancé comme DNS Https Certificate SSL

Zafar sio2

05/01/2025

# **Configuration Avancé Guacamole**

Le DNS est déjà configuré sur le serveur DNS, Nous allons configurer le dsn sur apache pour qu' il réponde en local

| C:\Users\Administrateur>ping apache-guacamole.daudruy.net                                                |    |
|----------------------------------------------------------------------------------------------------|----|
| Envoi d'une requête 'ping' sur apache-guacamole.daudruy.net [10.10.10.4] a<br>vec 32 octets de données : |    |
| Réponse de 10.10.10.1 : octets=32 temps<1ms TTL=64                                                       |    |
| Réponse de 10.10.10.1 : octets-32 temps<1ms TTL=64                                                       |    |
| Réponse de 10.10.10.1 ; octets=32 temps<1ms TTL=64                                                       |    |
| Réponse de 10.10.10.10: cctets=32 temps<1ms TTL=64                                                       |    |
| Statistiques Ping pour 10.10.10.4:                                                                       |    |
| Paquets : envoyés = 4, recus = 4, perdus = $\theta$ (perte $\theta$ %),                                  |    |
| Durée approximative des boucles en millisecondes :                                                       |    |
| Minimum = 0ms. Maximum = 0ms. Movenne = 0ms                                                              |    |
|                                                                                                    |    |
| ल्प. zafar@apache-guaca: /tmp × + ~                                                                      |    |
| zafar@anache-guaca:/tmn\$_ning_anache-guacamole.daudruv.net                                              |    |
| DING appender guadante la data de la 10 10 10 10 10 10 10 10 10 10 10 10 10                              |    |
| Find apache guadance datury net (10.10.10.4) $O(04)$ by tes of data.                                     |    |
| 64 bytes from apache-guacamole.daudruy.net (10.10.10.4): lcmp_seq=1 ttl=64 time=0.010 h                  | IS |
| 64 bytes from apache-guacamole.daudruy.net (10.10.10.4): icmp_seq=2 ttl=64 time=0.026                    | IS |
| 64 bytes from apache-guacamole.daudruy.net (10.10.10.4): icmp_seq=3 ttl=64 time=0.025                    | IS |
| 64 bytes from apache-guacamole.daudruy.net (10.10.10.4): icmp_seq=4 ttl=64 time=0.027 u                  | ns |

Configure firewall :

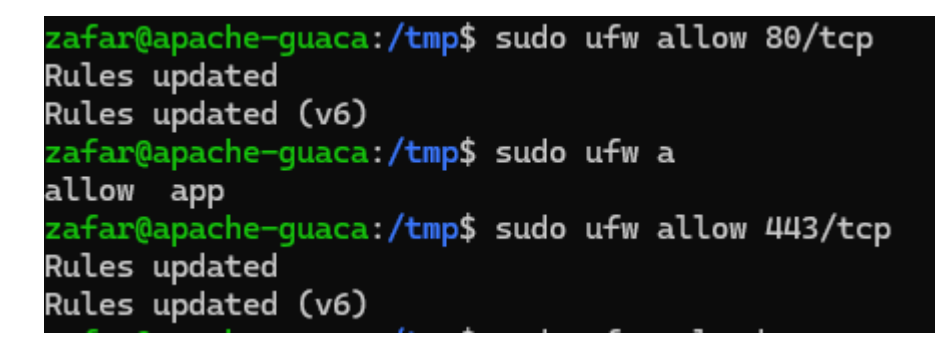

Pour la configure DNS on a besoin d'un Apache2

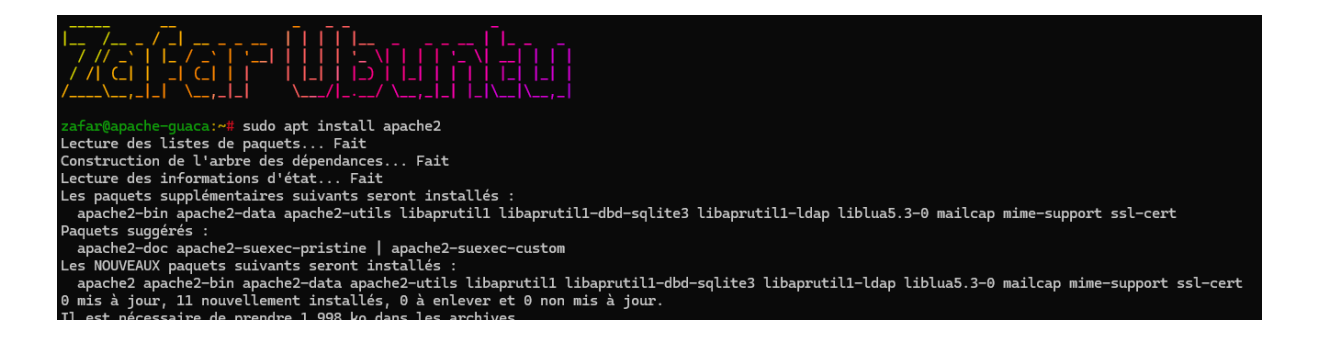

Sur Apache, la configuration des DNS se fait généralement dans les fichiers de configuration des hôtes virtuels, plus précisément dans les fichiers **000-default.conf** ou dans des fichiers personnalisés dans le répertoire

#### /etc/apache2/sites-available/.

Ces fichiers sont utilisés pour définir des hôtes virtuels (Virtual Hosts) et peuvent inclure des directives qui spécifient les noms de domaine pour lesquels le serveur doit répondre.

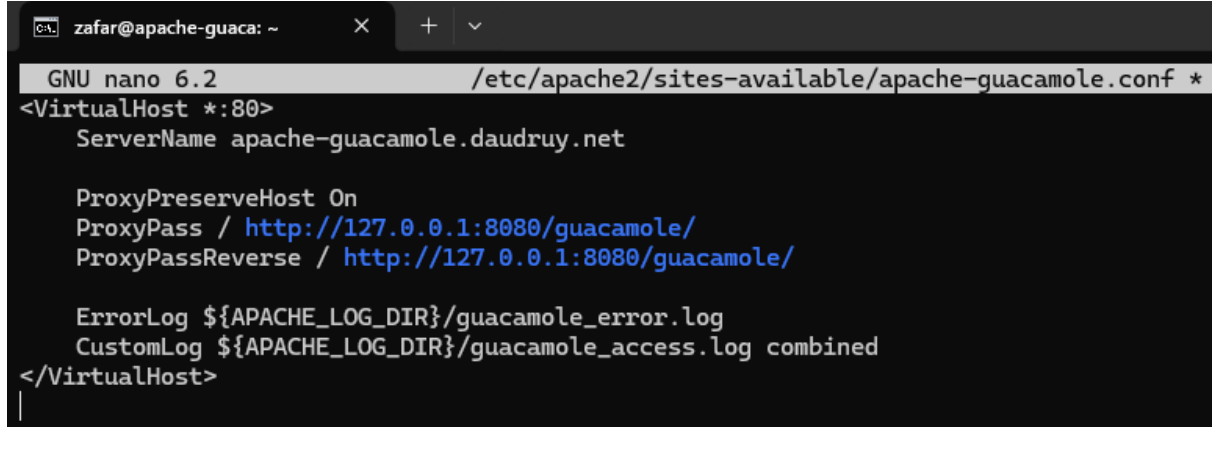

| GNU nano 6.2                                                                                                    | 000-default.conf                                                                                                    |
|----------------------------------------------------------------------------------------------------|----------------------------------------------------------------------------------------------------|
| #ServerName www.example.com                                                                                                    |                                                                                                    |
| ServerAdmin webmaster@localhost<br>DocumentRoot /var/www/html                                                                                                    |                                                                                                    |
| <pre># Available loglevels: trace8,, tr<br/># error, crit, alert, emerg.<br/># It is also possible to configure the<br/># modules, e.g.<br/>#LogLevel info ssl:warn</pre>                                                                               | acel, debug, info, notice, warn,<br>loglevel for particular                                                                                      |
| ErrorLog \${APACHE_LOG_DIR}/error.log<br>CustomLog \${APACHE_LOG_DIR}/access.log                                                                                                    | combined                                                                                                    |
| # For most configuration files from co<br># enabled or disabled at a global leve<br># include a line for only one particul<br># following line enables the CGI confi<br># after it has been globally disabled<br>#Include conf-available/serve-cgi-bin. | nf-available/, which are<br>l, it is possible to<br>ar virtual host. For example the<br>guration for this host only<br>with "a2disconf".<br>conf |
| <pre># Add the redirection to HTTPS ServerName apache-guacamole.daudruy.ne Redirect permanent / https://apache-gu </pre>                                                                                                    | t<br>acamole.daudruy.net/                                                                                                    |

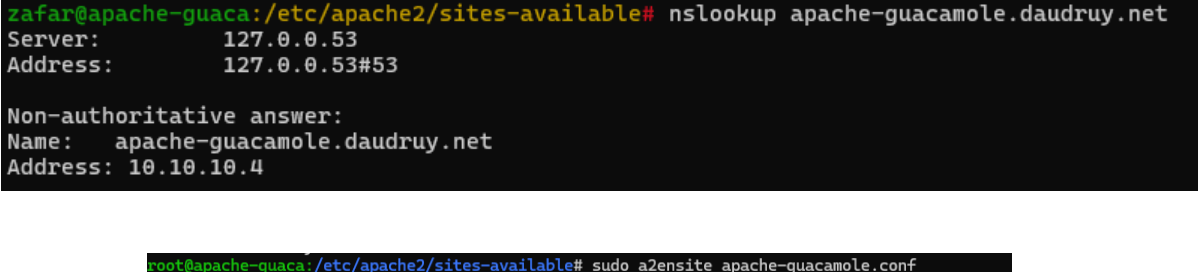

root@apache-guaca:/etc/apache2/sites-available# sudo a2ensite apache-guacamole.con+ Site apache-guacamole already enabled root@apache-guaca:/etc/apache2/sites-available# sudo systemctl restart apache2 root@apache-guaca:/etc/apache2/sites-available#

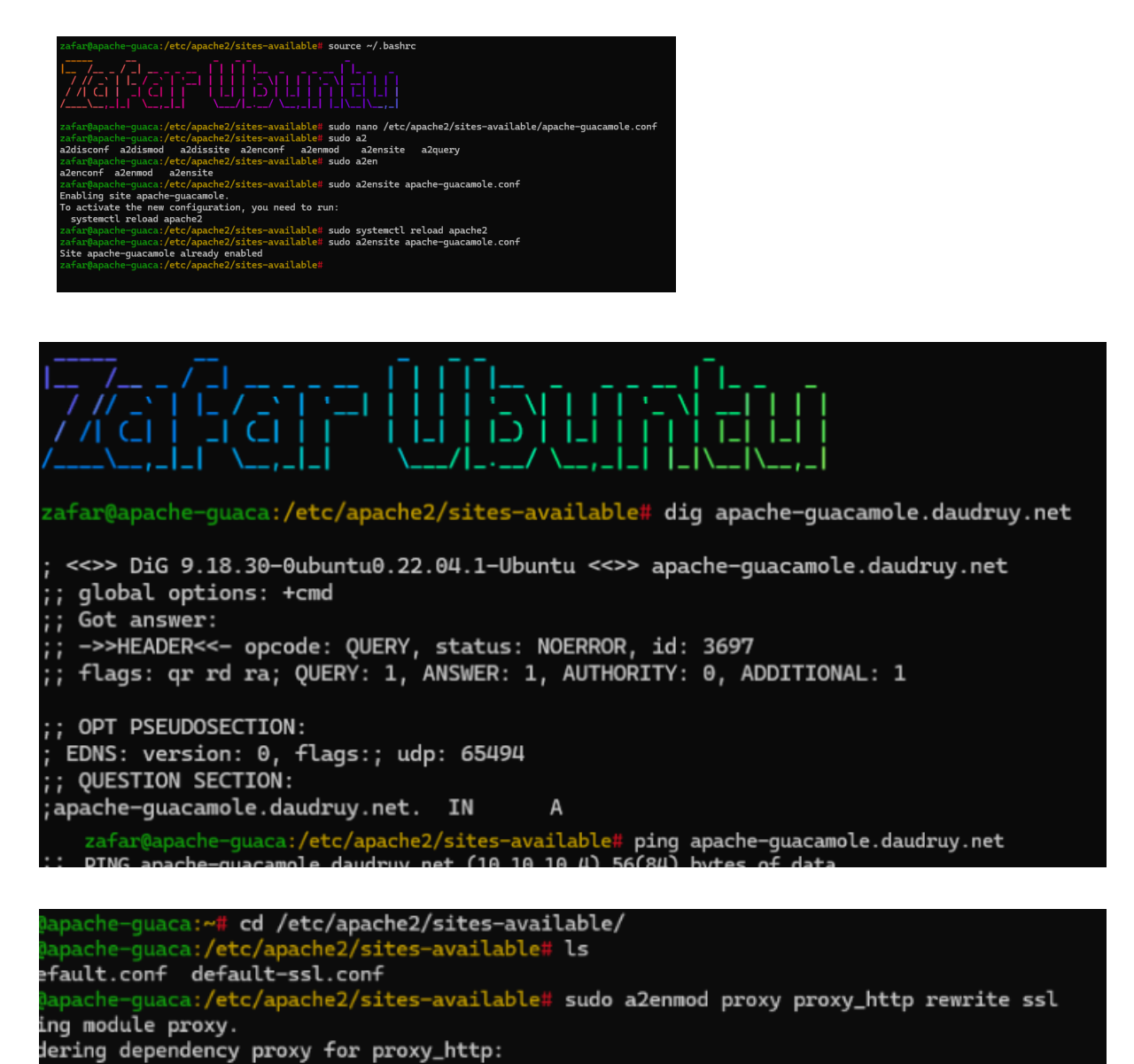

Nous allons tester la connexion DNS sur machine virtuelle en Local et la ca marche 👍

| SRV-WSERVER-ZAFAR                                         | Appliquer la disposition de clavier américaine | Afficher en mode plein écran | Envoyer Ctrl+Alt+Suppr |
|-----------------------------------------------------------|------------------------------------------------|------------------------------|------------------------|
|                                                           |                                                |                              |                        |
|                                                           |                                                |                              |                        |
|                                                           |                                                |                              | - <b>- -</b> ×         |
| Apache Guacamole                                          |                                                | · ·                          | - 0 ^                  |
| $\leftarrow \rightarrow C$ $\bigcirc \& \circ $ apache-gu | acamole.daudruy.net/#/                         |                              | ା 🖉 🕲 🗉                |
| CONNEXIONS RÉCENTES                                       |                                                |                              | 💄 Administrateur 🔓     |
|                                                           | Pas de connexion réce                          | nte.                         |                        |
| TOUTES LES CONNEXIONS                                     |                                                |                              | ् Filtre               |
| Serveur-Daudruv                                           |                                                |                              |                        |

Le domaine apache-guacamole.daudruy.net est correctement résolu vers l'adresse IP 10.10.10.4, confirmant que la configuration DNS est fonctionnelle.

#### **Certification SSL-HTTPS - HTTP**

# Solution pour avoir une connexion https sans le message de erreur de connexion https

On exécute cette commande pour générer une clé privée de 2048 bits :

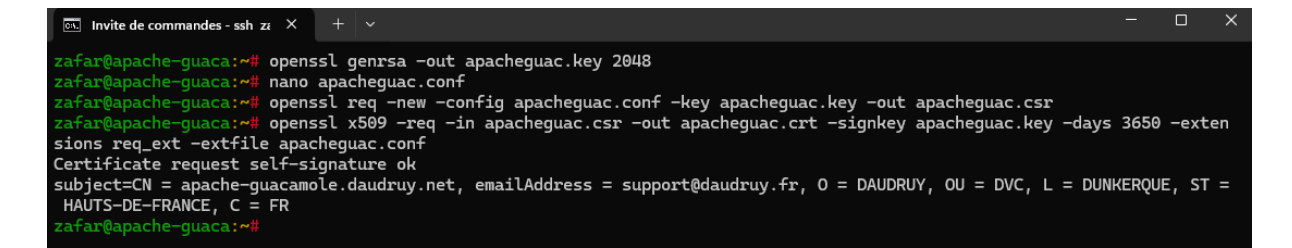

On crée le fichier apache.conf Il contient la configuration **OpenSSL** pour créer un certificat auto-signé.

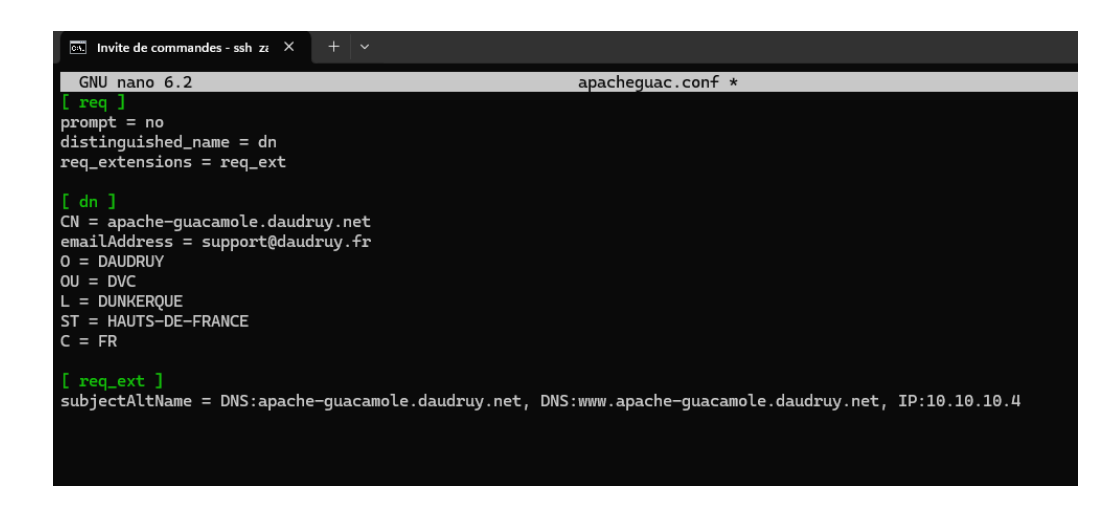

#### Configurer Apache pour utiliser le certificat

On déplace les fichiers générés dans les dossiers SSL d'Apache :

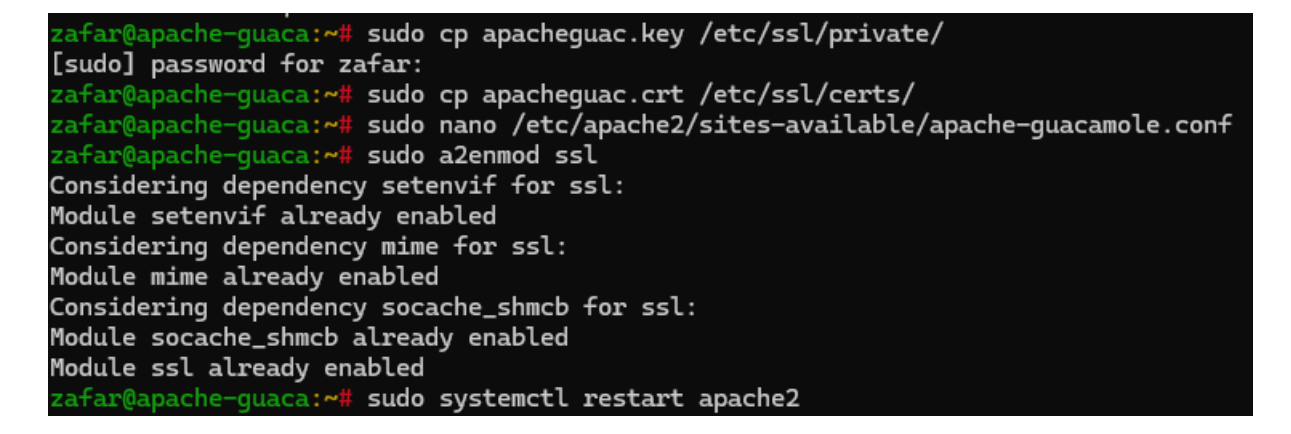

On modifié le fichier de configuration Apache et on ajoute les lignes suivantes :

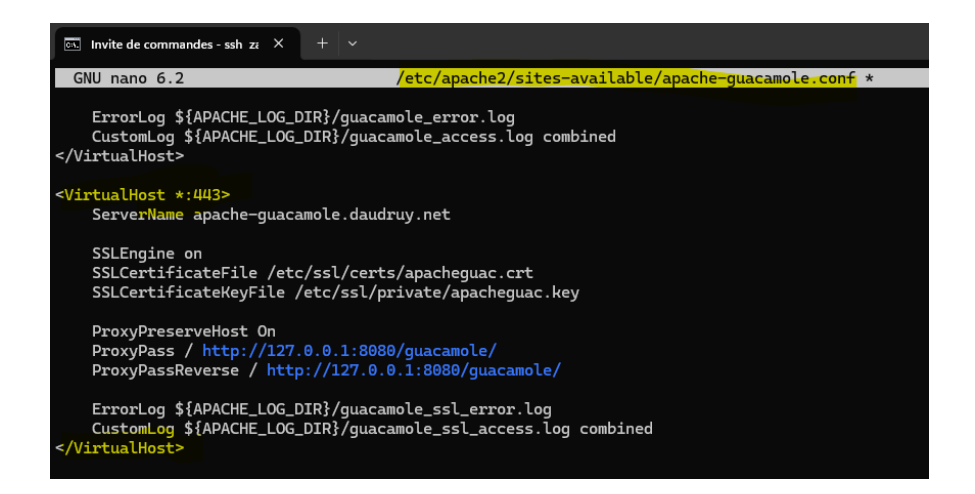

Active le module SSL et redémarre Apache :

zafar@apache-guaca:~# sudo a2enmod ssl Considering dependency setenvif for ssl: Module setenvif already enabled Considering dependency mime for ssl: Module mime already enabled Considering dependency socache\_shmcb for ssl: Module socache\_shmcb already enabled Module ssl already enabled zafar@apache-guaca:~# sudo systemctl restart apache2

#### Exporter le certificat et l'importer dans Windows

On récupère le certificate depuis filezilla:

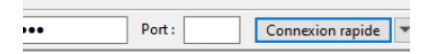

| Site distant : /home/zaf                                                            | ar                                    |                                                                        |
|-------------------------------------------------------------------------------------|---------------------------------------|------------------------------------------------------------------------|
| □ ? /                                                                               |                                       |                                                                        |
| Nom de fichier                                                                      | Taille de fi                          | Tupo do fic                                                            |
|                                                                                     | ranne are mini                        | type de tic                                                            |
| .wget-hsts                                                                          | 168                                   | Fichier WG                                                             |
| .wget-hsts                                                                          | 168<br>324                            | Fichier WG                                                             |
| .wget-hsts<br>apacheguac.conf                                                       | 168<br>324<br>1 549                   | Fichier WG<br>Fichier CO<br>Certificat d                               |
| .wget-hsts<br>apacheguac.conf<br>apacheguac.cit<br>apacheguac.cit                   | 168<br>324<br>1 549<br>1 220          | Fichier WG<br>Fichier CO<br>Certificat d<br>Fichier CSR                |
| .wget-hsts<br>apacheguac.conf<br>apacheguac.crt<br>apacheguac.csr<br>apacheguac.csr | 168<br>324<br>1 549<br>1 220<br>1 704 | Fichier WG<br>Fichier CO<br>Certificat d<br>Fichier CSR<br>Fichier KEY |

#### Importer le certificate dans Windows :

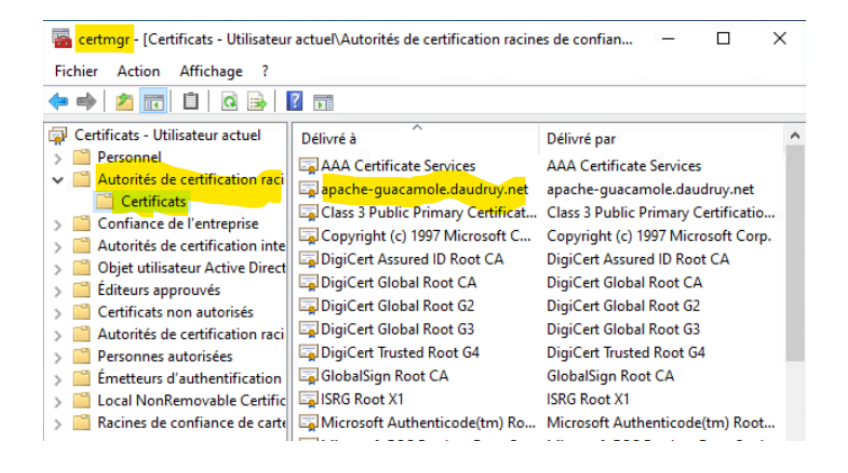

| Zafar sio2                              |       |                                       |
|-----------------------------------------|-------|---------------------------------------|
|                                         |       | 05/01/2025                            |
|                                         |       |                                       |
| On teste l'accès                        | 4     |                                       |
|                                         |       |                                       |
| 🖻 📄 Apache Guad                         | amole | +                                     |
| $\leftarrow \ \rightarrow \ \mathbf{G}$ |       | tps://apache-guacamole.daudruy.net/#/ |
|                                         |       |                                       |

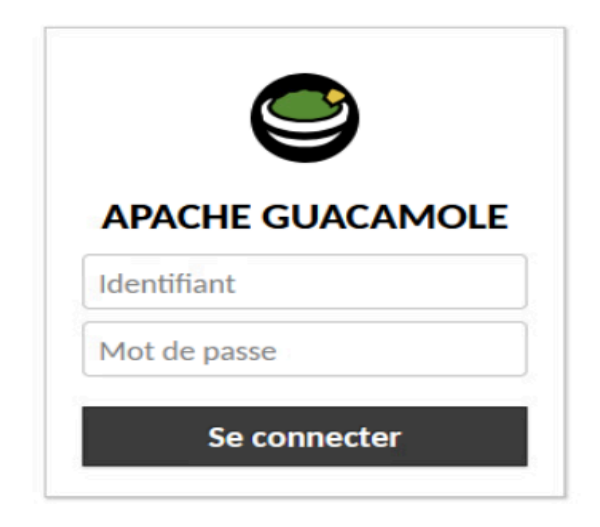

En résumé : On crée une clé privée, on génère un certificat SSL avec SAN via un fichier de configuration (apacheguac.conf), on configure Apache pour utiliser le certificat, on redémarre Apache, puis on exporte et importe le certificat dans Windows.

C'est un bon methode si on veut avoir des accès https en local sans avoir le massage sur la photo

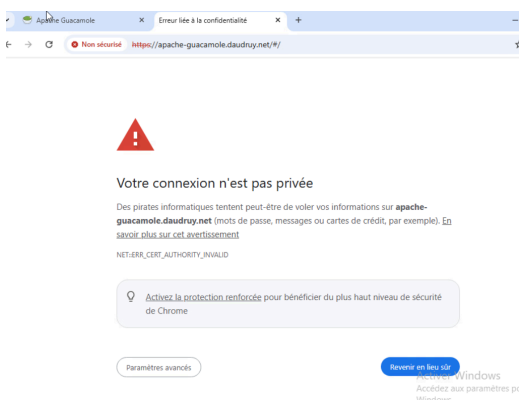

#### Mettre en place la double authentification TOTP

Pour bénéficier de la double authentification avec un code TOTP comme second facteur, une extension doit être ajoutée à Apache Guacamole.

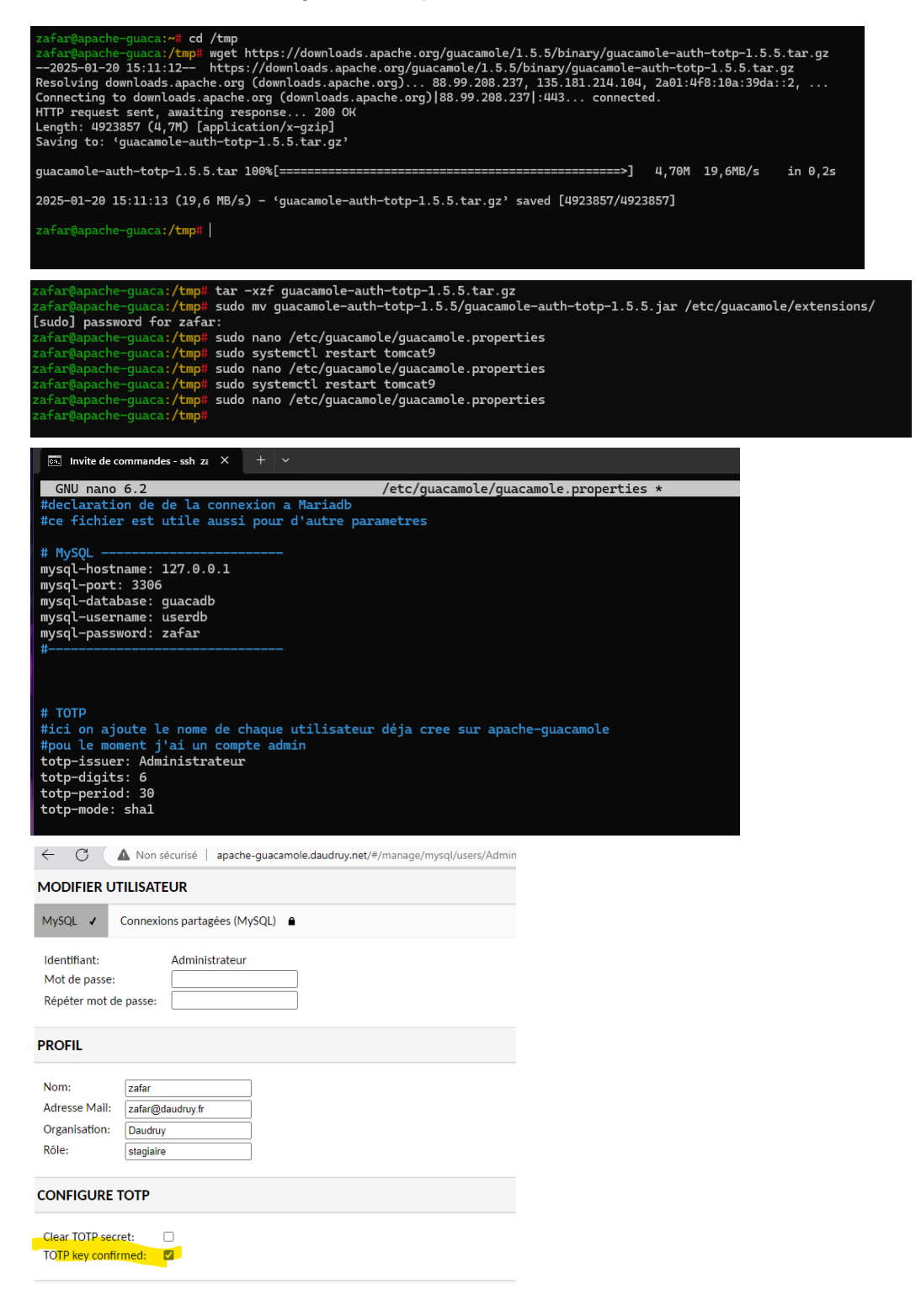

On scan le code bar puis à chaque connexion il nous demande le code qui est dans le Microsoft authentificateur

| ← ♂ ▲ Non sécurisé   apache-guacamole.daudre                                                 | uy.net/#/settings/sessions                                                                   | A <sup>%</sup> ☆                     | ¢            | £'≡ | Ē | <b>%</b> | ÷ | e C | A Non séc | curisé   api                 | ache-guacamo     | le.daudruy.net/ | (#/          | ρ       | Aø      |       | C(D  | £^́≣ | Ġ. | ≪ <b>∂</b> •• | · 🥠 |
|----------------------------------------------------------------------------------------------|----------------------------------------------------------------------------------------------|--------------------------------------|--------------|-----|---|----------|---|-----|-----------|------------------------------|------------------|-----------------|--------------|---------|---------|-------|------|------|----|---------------|-----|
| L'authentification multi-<br>Pour terminer votre processus<br>l'application deuxfacteurs sur | facteurs a été activée po<br>d'inscription, scannez le code<br>vorte téléphone ou votre app. | our votre e<br>-barre ci-de<br>areil | compte.      | 5   |   |          |   |     |           | Veuille<br>identit<br>Code o | ez entrer le té. | code d'auth     | entification | pour vi | érifier | votre | uuer |      |    |               |     |
| <ul> <li>Détails: Montrer</li> </ul>                                                         |                                                                                              |                                      |              |     |   |          |   |     |           |                              |                  |                 |              |         |         |       |      |      |    |               |     |
| Après avoir scanné le code-ba<br>affichés pour terminer votre in                             | rre, saisissez les 6 chiffres du c<br>Iscription.                                            | ode d'authe                          | entification | 1   |   |          |   |     |           |                              |                  |                 |              |         |         |       |      |      |    |               |     |
| Code d'authentification                                                                      |                                                                                              |                                      |              | ]   |   |          |   |     |           |                              |                  |                 |              |         |         |       |      |      |    |               |     |
|                                                                                              |                                                                                              | Con                                  | tinuer       |     |   |          |   |     |           |                              |                  |                 |              |         |         |       |      |      |    |               |     |

Code reçu sur téléphone

Mots de passe à usage unique activés

Vous pouvez utiliser les codes de mot de passe à usage unique générés par cette application pour vérifier vos connexions

Code de mot de passe à usage unique

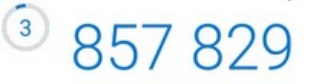

# **Configure avancé Apache-GUACAMOLE**

#### Redirection de HTTP vers HTTPS

Objectif : Configurer Apache pour rediriger automatiquement les requêtes HTTP vers HTTPS pour le domaine apache-guacamole.daudruy.net.

Ici on redirige tout le trafic HTTP vers HTTPS Ce fichier **gère les requêtes HTTP non sécurisées (port 80)** et contient :

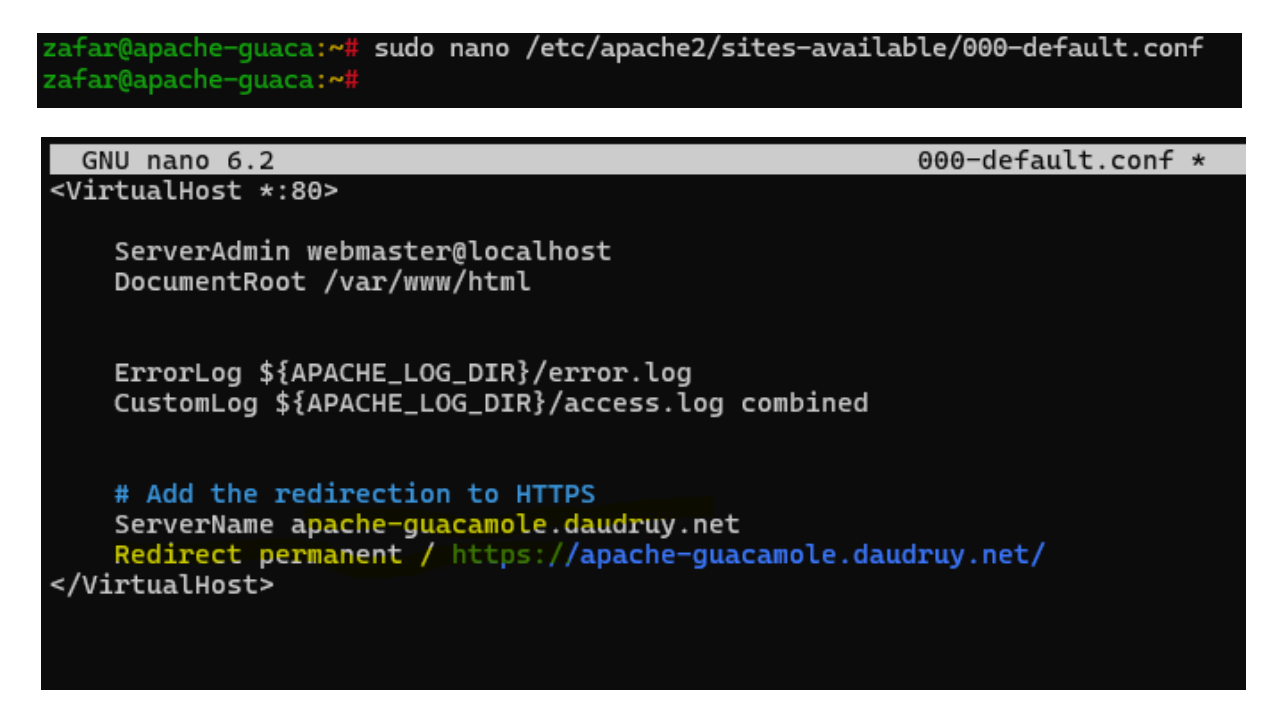

→ Cela signifie que toutes les requêtes HTTP sont automatiquement redirigées vers HTTPS.

Configuration du Proxy et SSL pour Guacamole (apache-guacamole.conf)

📌 But

Active le proxy vers Guacamole (port 8080) Active HTTPS avec un certificat SSL Redirige HTTP  $\rightarrow$  HTTPS

```
GNU nano 6.2
                                                       apache-guacamole.conf
<VirtualHost *:80>
    ServerName apache-guacamole.daudruy.net
    ProxyPreserveHost On
   ProxyPass / http://127.0.0.1:8080/guacamole/
ProxyPassReverse / http://127.0.0.1:8080/guacamole/
    ErrorLog ${APACHE_LOG_DIR}/guacamole_error.log
    CustomLog ${APACHE_LOG_DIR}/guacamole_access.log combined
</VirtualHost>
<VirtualHost *:443>
    ServerName apache-guacamole.daudruy.net
    SSLEngine on
    SSLCertificateFile /etc/ssl/certs/apacheguac.crt
    SSLCertificateKeyFile /etc/ssl/private/apacheguac.key
    ProxyPreserveHost On
    ProxyPass / http://127.0.0.1:8080/guacamole/
    ProxyPassReverse / http://127.0.0.1:8080/guacamole/
    ErrorLog ${APACHE_LOG_DIR}/guacamole_ssl_error.log
    CustomLog ${APACHE_LOG_DIR}/guacamole_ssl_access.log combined
</VirtualHost>
<VirtualHost *:80>
    ServerName apache-guacamole.daudruy.net
    Redirect permanent / https://apache-guacamole.daudruy.net/
</VirtualHost>
```

#### Activation ssl configure

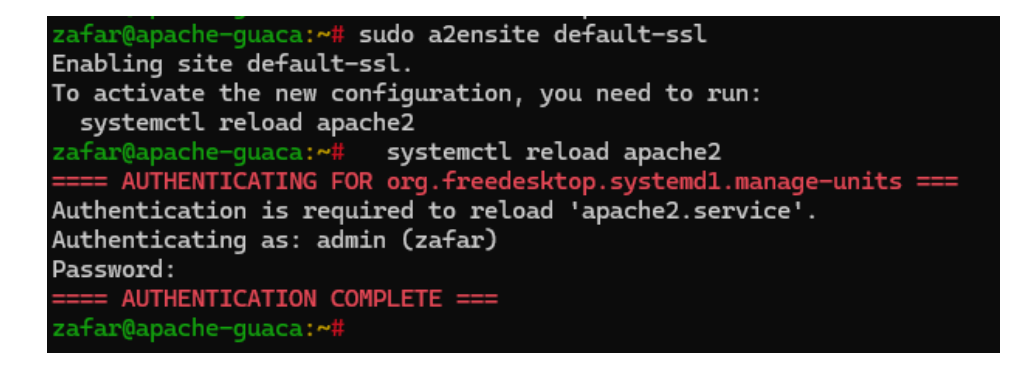

#### Configuration du Proxy pour l'IP locale (guacamole.conf)

Perfection de la construction de la construction de la construcción de la construcción de

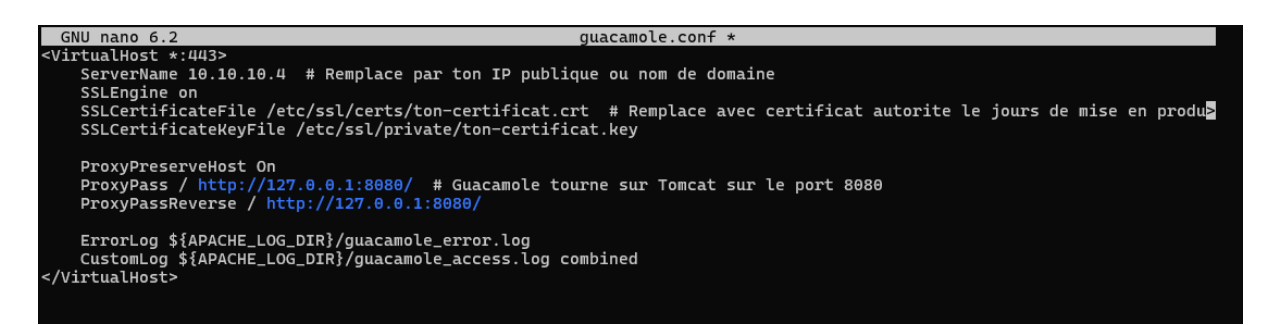

#### Pare-feu :

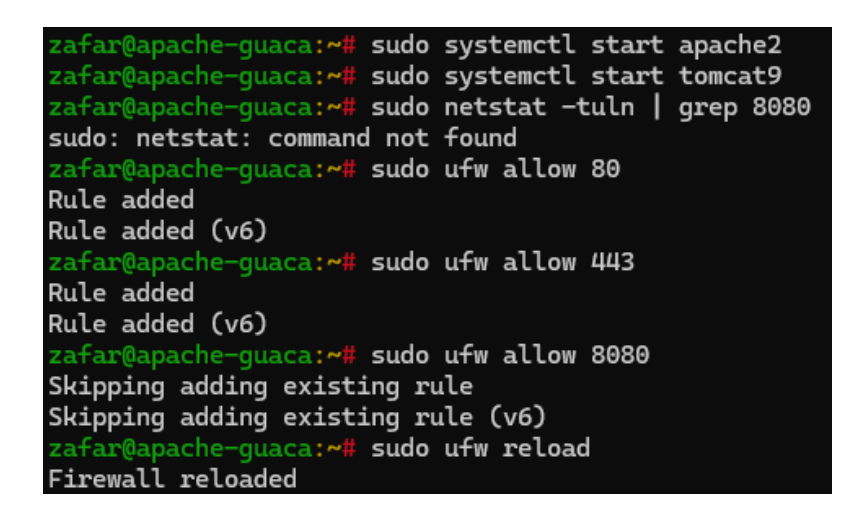

#### **Résultat Final**

**W** HTTP (port 80)  $\rightarrow$  HTTPS (port 443) automatique.

Guacamole accessible via <u>https://apache-guacamole.daudruy.net</u>. En local

Sécurisation avec un certificat SSL.

Reverse Proxy fonctionnel avec Apache vers Tomcat (Guacamole sur port 8080).

### **Tests réalisés**

La redirection HTTP vers HTTPS est opérationnelle.

Le site est accessible uniquement via une connexion sécurisée HTTPS en local , sur internet il faut avoir un certificate

| Zafar sio2                        |             |                     |                        |      |
|-----------------------------------|-------------|---------------------|------------------------|------|
|                                   |             |                     | 05/01/2                | 2025 |
|                                   |             |                     |                        |      |
| On tape http://                   |             |                     |                        |      |
| 🖻 💆 Apach                         | e Guacamole | × G apache ge       | uacamole daudruy - Re× | +    |
| $\leftrightarrow$ $\rightarrow$ C | Q http://a  | apache-guacamole.da | udruy.net/#/           |      |
|                                   |             |                     |                        |      |

Et on est dirigé vers https://

|              | ē             | S Apache Gu | uacamo | e ×         | +                            | $\sim$ |
|--------------|---------------|-------------|--------|-------------|------------------------------|--------|
| $\leftarrow$ | $\rightarrow$ | С           | 0      | https://apa | che-guacamole.daudruy.net/#/ | ł      |

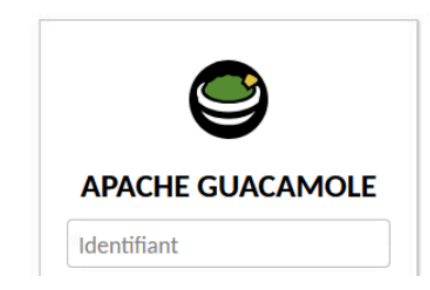

| VPN           | × +                                                                              |                                                                                                    |     | -   |   | × |
|---------------|----------------------------------------------------------------------------------|----------------------------------------------------------------------------------------------------|-----|-----|---|---|
| ← → C °5 apac | he-guacamole.daudruy.net/#/                                                      | /                                                                                                    | Ê ( | ∞ ☆ | 4 | : |
|               | Lecteur du certificat : Général Détails                                          | apache-guacamole.daudruy.net ×                                                                                          |     |     |   |   |
|               | Émis pour<br>Nom commun (CN)<br>Organisation (O)<br>Unité d'organisation (OU)    | apache-guacamole.daudruy.net<br>DAUDRUY<br>DVC                                                                          |     |     |   |   |
|               | Émis par<br>Nom commun (CN)<br>Organisation (O)<br>Unité d'organisation (OU)     | apache-guscamole.daudruy.net<br>DAUDRUY<br>DVC                                                                          |     |     |   |   |
|               | Durée de validité<br>Émis le<br>Expire le                                        | lundi 20 janvier 2025 à 12:01:32<br>jeudi 18 janvier 2035 à 12:01:32                                                    |     |     |   |   |
|               | Empreintes SHA-<br>256<br>Certificat ef121<br>88b<br>Clé publique c1344<br>4bd8e | 46a7a0d23e13c34b1402fb49fa974adfe515744cc98e5fc536adea13<br>e852a7c6510d33dd9e8e6b3ced9117ba9994f2bb0c1802501d95a<br>e6 |     |     |   |   |

# **Personalisation Guacamole**

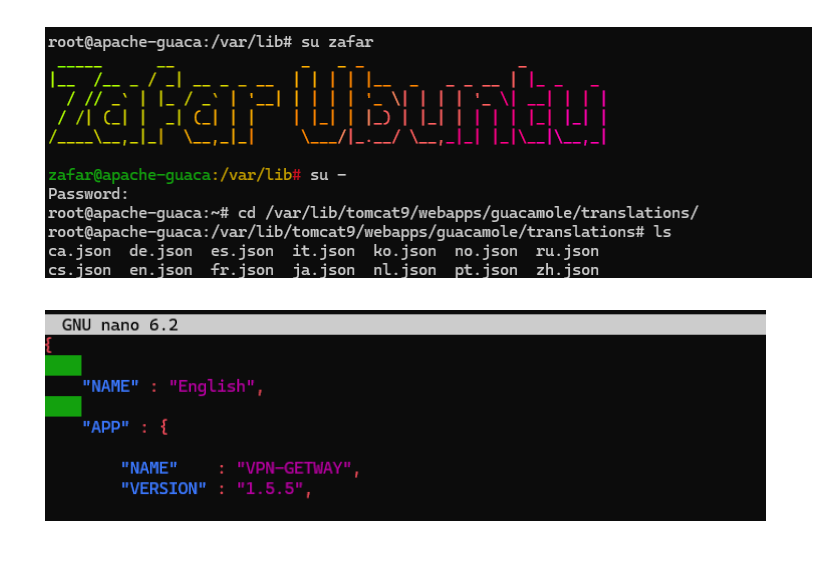

# Changer le logo

| root@apach | e- | guaca:/v | ar/lib/t | tomcat | 9/webap | pps/ | guacamo  | ole/images# chown tomcat logo-64.svg |
|------------|----|----------|----------|--------|---------|------|----------|--------------------------------------|
| root@apach | e- | guaca:/v | ar/lib/t | tomcat | 9/webap | ops/ | guacamo  | ole/images# chgrp tomcat logo-64.svg |
| root@apach | e- | guaca:/v | ar/lib/t | tomcat | 9/webap | ops/ | guacamo  | ole/images# systemctl restart guacd  |
| root@apach | e- | guaca:/v | ar/lib/t | tomcat | 9/webap | pps/ | 'guacamo | ole/images# systemctl restart tomcat |
| root@apach | e- | guaca:/v | ar/lib/t | tomcat | 9/webap | pps/ | quacamo  | ole/images# ls -l                    |
|            |    |          |          |        |         |      |          |                                      |
|            | ~  |          |          |        |         |      |          |                                      |
| drwxr-x    | 2  | tomcat   | tomcat   | 4096   | janv.   | 17   | 13:03    | action-icons                         |
| drwxr-x    | 2  | tomcat   | tomcat   | 4096   | janv.   | 17   | 13:03    | arrows                               |
| -rw-r      | 1  | tomcat   | tomcat   | 359    | mars    | 29   | 2024     | checker.svg                          |
| -rw-r      | 1  | tomcat   | tomcat   | 369    | mars    | 29   | 2024     | checkmark.svg                        |
| -rw-r      | 1  | tomcat   | tomcat   | 1408   | mars    | 29   | 2024     | circle-arrows.svg                    |
| -rw-r      | 1  | tomcat   | tomcat   | 924    | mars    | 29   | 2024     | coq.svq                              |
| -rw-r      | 1  | tomcat   | tomcat   | 994    | mars    | 29   | 2024     | drive.svg                            |
| -rw-r      | 1  | tomcat   | tomcat   | 609    | mars    | 29   | 2024     | file.svg                             |
| -rw-r      | 1  | tomcat   | tomcat   | 689    | mars    | 29   | 2024     | folder-closed.svg                    |
| -rw-r      | 1  | tomcat   | tomcat   | 691    | mars    | 29   | 2024     | folder-open.svg                      |
| -rw-r      | 1  | tomcat   | tomcat   | 984    | mars    | 29   | 2024     | folder-up.svg                        |
| drwxr-x    | 2  | tomcat   | tomcat   | 4096   | janv.   | 17   | 13:03    | group-icons                          |
| -rw-rw-r   | 1  | tomcat   | tomcat   | 2782   | janv.   | 23   | 13:40    | guac-tricolor.svg                    |
| -rw-r      | 1  | tomcat   | tomcat   | 1180   | mars    | 29   | 2024     | lock.svg                             |
| -rw-r      | 1  | tomcat   | tomcat   | 9167   | mars    | 29   | 2024     | logo-144.png                         |
| -rw-rw-r   | 1  | zafar    | zafar    | 2782   | janv.   | 23   | 13:48    | logo-64.svg                          |
| -rw-r      | 1  | tomcat   | tomcat   | 647    | mars    | 29   | 2024     | magnifier.svg                        |

On peut aller plus loin dans la configuration des interfaces personnalisées, mais comme ce n'est pas ma spécialité et que Guacamole utilise des langages comme JSON, JavaScript, etc., que je ne maîtrise pas totalement, cela complique les modifications. D'ailleurs, rien que la mise en place des logos m'a pris tout un après-midi à chercher dans les fichiers.

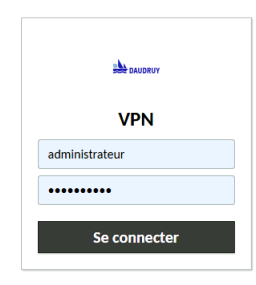

× +

20 apache-guacamole.daudruy.net/#/

→ C

# Mise en place du Fail2Ban

Pour empêcher les attaques par force brute deviennent une menace sérieuse sur guacamole je me en place fail2ban

Commencez par installer Fail2Ban

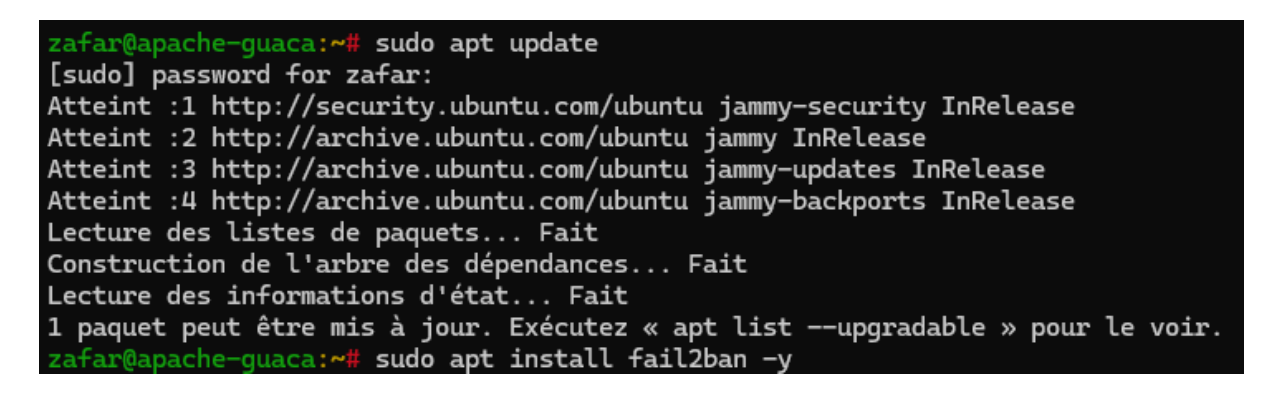

#### zafar@apache-guaca:**~# cd /etc/fail2ban/** zafar@apache-guaca:/<mark>etc/fail2ban# ls</mark> action.d fail2ban.conf fail2ban.d filter.d jail.conf jail.d paths-arch.conf paths-common.conf paths-debian.conf paths-opensuse.conf zafar@apache-guaca:/etc/fail2ban# sudo cp jail.conf jail.local zafar@apache-guaca:/etc/fail2ban# sudo nano jail.local

| GNU nano 6.2                                                                         | jail.local |
|--------------------------------------------------------------------------------------|------------|
| #                                                                                    |            |
| # SSH servers                                                                        |            |
| #                                                                                    |            |
| [sshd]                                                                               |            |
| # To use more aggressive sshd modes set filter parameter "mode" in jail.local:       |            |
| <pre># normal (default), ddos, extra or aggressive (combines all).</pre>             |            |
| # See "tests/files/logs/sshd" or "filter.d/sshd.conf" for usage example and details. |            |
| #mode = normal                                                                       |            |
| enabled = true                                                                       |            |
| po <mark>rt = ssh</mark>                                                             |            |
| filter = sshd                                                                        |            |
| logpath = /var/log/auth.log                                                          |            |
| maxretry = 3                                                                         |            |
| bantime = 3600                                                                       |            |
| findtime = 600                                                                       |            |
|                                                                                      |            |

```
zafar@apache-guaca:/etc/fail2ban# sudo systemctl enable fail2ban.service
Synchronizing state of fail2ban.service with SysV service script with /lib/systemd/systemd-sysv-install.
Executing: /lib/systemd/systemd-sysv-install enable fail2ban
zafar@apache-guaca:/etc/fail2ban# sudo systemctl restart fail2ban
zafar@apache-guaca:/etc/fail2ban# sudo systemctl status fail2ban
e fail2ban.service - Fail2Ban Service
Loaded: loaded (/lib/systemd/system/fail2ban.service; enabled; vendor preset: enabled)
Active: active (running) since Thu 2025-01-23 10:49:35 UTC; 2s ago
Docs: man:fail2ban(1)
Main PID: 48431 (fail2ban-server)
Tasks: 5 (limit: 9394)
```

Test

Zafar sio2

05/01/2025

| Administrateur : Invite de commandes                                                                                                    |                                                                                                    |                  |
|----------------------------------------------------------------------------------------------------|----------------------------------------------------------------------------------------------------|------------------|
| C:\Users\Administrateur>SSH ZAFAR@10.10<br>##################################                                                                                                    | ð.10.4                                                                                                    |                  |
| # AVERTISSEMENT DE SÉCURITÉ - ENTREF<br>#                                                                                                    | PRISE DAUDRUY                                                                                                    |                  |
| # Vous accédez à un système sécurisé de<br># connexion est enregistrée, y compris<br># connexion et votre nom d'utilisateur.<br># utilisées à des fins de sécurité et c<br># en vigueur, notamment le RGPD.<br>#                        | e l'entreprise Daudruy. Toute<br>votre adresse IP, votre heure de<br>. Ces informations peuvent être<br>de conformité avec la législation                      |                  |
| # En accédant à ce système, vous accept<br># - Cet accès est réservé aux utilisate<br># - Toute activité sur ce système est s<br># - Les données collectées sont utilisé<br># de confidentialité de Daudruy et er<br># de la CNIL.<br># | tez les règles suivantes :<br>eurs autorisés uniquement.<br>surveillée et enregistrée.<br>ées conformément à la politique<br>n accord avec les réglementations |                  |
| # Toute tentative d'accès non autorisé<br># des poursuites judiciaires.<br>#                                                                                                    | sera signalée et pourra entraîner                                                                                                    |                  |
| # Si vous avez des questions sur le tra<br># notre DPO (Data Protection Officer) à                                                                                                    | aitement de vos données, contactez<br>à : dpo@daudruy.fr.                                                                                                    |                  |
| <pre>####################################</pre>                                                                                                    | **************************************                                                                                                    |                  |
| C:\Users\Administrateur><br>C:\Users\Administrateur>SSH ZAFAR@10.10<br>ssh: connect to host 10.10.10.4 port 22                                                                                                    | 0.10.4<br>2: Connection timed out                                                                                                    |                  |
| C:\Users\Administrateur><br>C:\Users\Administrateur><br>C:\Users\Administrateur>SSH zafar@10.10                                                                                                    | 9.10.4                                                                                                    | Active           |
| C:\Users\Administrateur>ssh zafar@10.10<br>ssh: connect to host 10.10.10.4 port 22                                                                                                    | 0.10.4<br>2: Connection timed out                                                                                                    | Accéde<br>Windov |
| <pre>zafar@apache-guaca:/etc/ Status for the jail: ssh  - Filter    - Currently failed:   '- File list: '- Actions  - Currently banned:  - Total banned: '- Banned IP list: zafar@apache-guaca:/etc/</pre>                              | <pre>/fail2ban# sudo fail2ban-client status sshd 0 3 /var/log/auth.log 1 2 10.10.10.5 /fail2ban#</pre>                                                         |                  |
| zafar@apache-guaca:/etc/fail2ban# sudo tail                                                                                                    | -f /var/log/fail2ban.log                                                                                                    | 0.11.0.0         |

| za+ar@apach | ie-guaca:/etc, | /+ail2ban# sudo tail -+ , | /var/log/tail2ban | . Log                                               |
|-------------|----------------|---------------------------|-------------------|-----------------------------------------------------|
| 2025-01-23  | 11:21:39,076   | fail2ban.filter           | [48752]: INFO     | Added logfile: '/var/log/auth.log' (pos = 94190, ha |
| 2025-01-23  | 11:21:39,079   | fail2ban.jail             | [48752]: INFO     | Jail 'sshd' started                                 |
| 2025-01-23  | 11:21:39,277   | fail2ban.actions          | [48752]: NOTICE   | [sshd] Restore Ban 10.10.10.5                       |
| 2025-01-23  | 11:27:08,249   | fail2ban.actions          | [48752]: NOTICE   | [sshd] Unban 10.10.10.5                             |
| 2025-01-23  | 11:31:31,230   | fail2ban.filter           | [48752]: INFO     | [sshd] Found 10.10.10.5 - 2025-01-23 11:31:31       |
| 2025-01-23  | 11:31:42,318   | fail2ban.filter           | [48752]: INFO     | [sshd] Found 10.10.10.5 - 2025-01-23 11:31:41       |
| 2025-01-23  | 11:31:47,885   | fail2ban.filter           | [48752]: INFO     | [sshd] Found 10.10.10.5 - 2025-01-23 11:31:47       |
| 2025-01-23  | 11:31:48,581   | fail2ban.actions          | [48752]: NOTICE   | [sshd] Ban 10.10.10.5                               |

Bannière de connexion SSH avec conformité RGPD

Zafar sio2

#### 05/01/2025

#### zafar@apache-guaca:/etc/fail2ban# sudo nano /etc/ssh/sshd\_banner

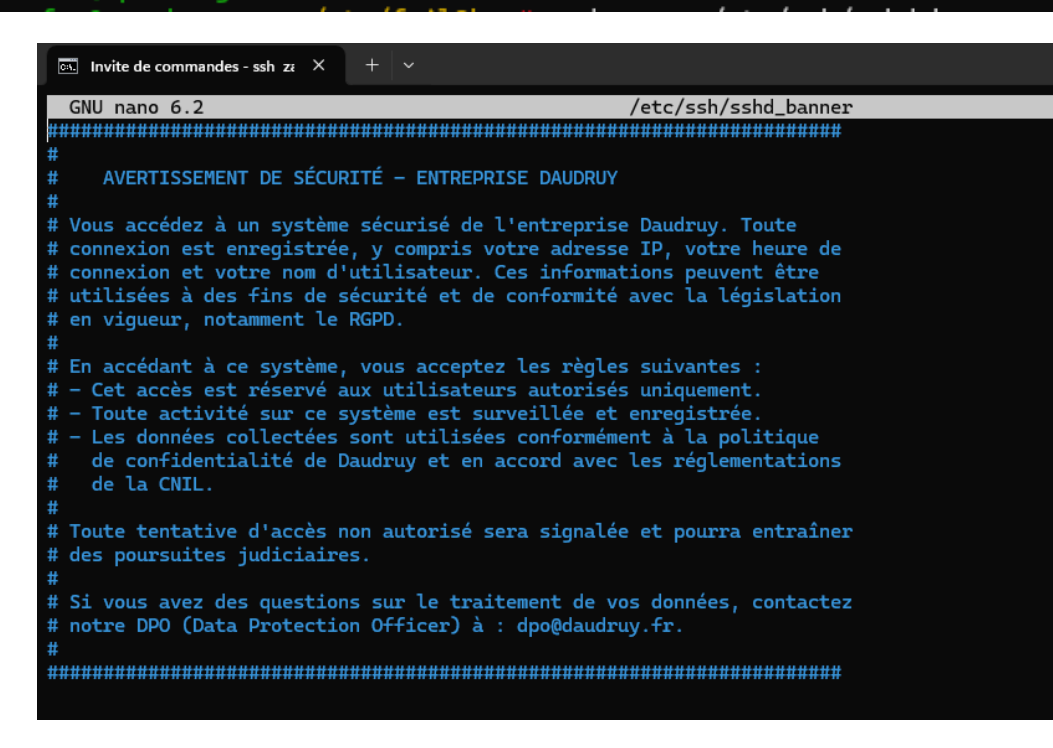

#### zafar@apache-guaca:/etc/fail2ban# sudo nano /etc/ssh/sshd\_config

# Invite de commandes - ssh zi × + v GNU nano 6.2 /etc/ssh/sshd\_config #ClientAliveCountMax 3 #UseDNS no #PidFile /run/sshd.pid #MaxStartups 10:30:100 #PermitTunnel no #ChrootDirectory none #VersionAddendum none # default banner path Banner /etc/ssh/sshd\_banner # Allow client to pass locale environment variables

rding-storage-1.5.5.jar /etc/guacamole/extensions/

# **B.** Créer un enregistrement vidéo des sessions

Téléchargement de l'extension

root@apache-guaca:/tmp# sudo mv guacam

| foot8pache-guaca:/fag# upt https://downloads.apache.org/guacamole/1.5.5/binary/guacamole-history-recording-storage-1.5.5.tar.gz<br>—2025-01-15 09:08:00— https://downloads.apache.org/guacamole/1.5.5/binary/guacamole-history-recording-storage-1.5.5.tar.gz<br>Keolving downloads.apache.org (downloads.apache.org) 88.99.200.237, 135.181.241.104, 2401:449:3a:2c57::2,<br>Cannecting to downloads.apache.org (downloads.apache.org)[88.99.200.237]:443 connected.<br>HTP request sent, awaiting response 200 OK<br>Length: 15894 (L6K) [application/x-grip]<br>Suing to: 'guacamole-history-recording-storage-1.5.5.tar.gz' |       |  |  |  |
|----------------------------------------------------------------------------------------------------|-------|--|--|--|
| guacamole-history-recording-storage-1.5.5.tar.gz 1004[==========] 15,52KKB/s in                                                                                                    | 0,02s |  |  |  |
| 2025-01-15 09:08:00 (661 KB/s) - 'guacamole-history-recording-storage-1.5.5.tar.gz' saved [15894/15894]                                                                                                    |       |  |  |  |
|                                                                                                    |       |  |  |  |

Puis, on décompresse l'archive tar.gz , On déplace le fichier .jar de l'extension vers le répertoire "extensions" de Guacamole :

ording-storage-1.5.5/guacamole-historv-re

On redémarre le service puis crée un répertoire pour l'enregistrement

| root@apache-guaca:/etc/guacamole/extensions# ls<br>guacamole-auth-jdbc-mysql-1.5.5.jar guacamole-history-recording-storage-1.5.5.jar                                                                                                    |                                                                                                    |  |  |  |
|----------------------------------------------------------------------------------------------------|----------------------------------------------------------------------------------------------------|--|--|--|
|                                                                                                    |                                                                                                    |  |  |  |
| root@apache-guaca:/etc/guacamole/extensions#<br>drwxrws 2 tomcat tomcat 4096 janv. 15 09:1<br>root@apache-guaca:/etc/guacamole/extensions#<br>root@apache-guaca:/etc/guacamole/extensions#<br>root@apache-guaca:/etc/guacamole/extensions#<br>root@apache-guaca:/etc/guacamole/extensions# | ls -ld /var/lib/guacamole/recordings<br>0 /var/lib/guacamole/recordings<br>sudo chown -R root:tomcat /var/lib/guacamole/recordings<br>sudo chmod -R 770 /var/lib/guacamole/recordings<br>sudo usermod -aG tomcat \$(ps -o user= -p \$(pgrep guacd))<br>sudo systemctl restart guacd |  |  |  |
| 🖦 root@apache-guaca: /etc/gua × +                                                                                                    | *                                                                                                    |  |  |  |
| GNU nano 6.2                                                                                                    | guacamole.properties                                                                                                    |  |  |  |
| # MySQL                                                                                                    |                                                                                                    |  |  |  |
| mysql-hostname=127.0.0.1                                                                                                    |                                                                                                    |  |  |  |
| mysql-port=3306                                                                                                    |                                                                                                    |  |  |  |
| mysql-database=guacadb                                                                                                    |                                                                                                    |  |  |  |
| mysql-username=db-user                                                                                                    |                                                                                                    |  |  |  |
| mysql-password=zafar                                                                                                    |                                                                                                    |  |  |  |
| #activer les logs en mode débog                                                                                                    | age                                                                                                    |  |  |  |
| guacd-hostname: localhost                                                                                                    | -9-                                                                                                    |  |  |  |
| guacd-port: 4822                                                                                                    |                                                                                                    |  |  |  |
| log-level: debug                                                                                                    |                                                                                                    |  |  |  |
|                                                                                                    |                                                                                                    |  |  |  |
| recording-path: /var/lib/guacam                                                                                                    | ole/recordings                                                                                                    |  |  |  |
| recording-name: \${GUAC_DATE}-\${                                                                                                    | GUAC_TIME}-\${GUAC_USERNAME}                                                                                                    |  |  |  |
| create-recording-path: true                                                                                                    |                                                                                                    |  |  |  |

Il faut juste faire attention au droit de différent fichier et utilisateur

| Z | afar sio2 |                     |             |              |               |               |  |
|---|-----------|---------------------|-------------|--------------|---------------|---------------|--|
|   |           |                     |             | 0            | 5/01/2025     |               |  |
|   | guacaɑmın | 15-01-2025 12:45:22 | ∠4 seconaes | ssn-apacne   | 192.108.40.05 |               |  |
|   | guacadmin | 15-01-2025 12:32:51 | 28 secondes | win-rdp-test | 192.168.40.65 | <u>View</u> • |  |
|   | guacadmin | 15-01-2025 12:32:29 | 3 secondes  | ssh-apache   | 192.168.40.65 |               |  |

Pour ssh : il vas utiliser la meme dossier que rdp et la meme chemins

Créer automatiquement le chemin typescript : 🛛

#### **Enregistrement Ecran**

| Chemin de l'enregistrement:                       | \${HISTORY_PATH}/\${HIST |
|---------------------------------------------------|--------------------------|
| Nom de l'enregistrement:                          | \${GUAC_DATE}-\${GUAC_1  |
| Exclure les graphiques/flux:                      |                          |
| Exclure la souris:                                |                          |
| Inclure les événements clavier:                   |                          |
| Créer automatiquement le chemin d'enregistrement: | $\checkmark$             |

| i dontinant |                     | Baroo       |            |               |               |
|-------------|---------------------|-------------|------------|---------------|---------------|
| guacadmin   | 15-01-2025 14:22:25 | 22 secondes | ssh-apache | 192.168.40.65 | <u>View</u> • |
| guacadmin   | 15-01-2025 14:21:14 | 15 secondes | ssh-apache | 192.168.40.65 | <u>View</u> • |

Les enregistrements des video de session utilisateur ont été sauvegardées le PC

#### Conclusion

Durant ces trois semaines de stage, j'ai pu rechercher et configurer **Guacamole**, en passant par :

- 🔽 Installation et base de données
- Mise en place de l'authentification TOTP
- Configuration DNS et certificat SSL auto-généré
- V Déploiement du certificat sur PC
- ✓ Activation de HTTPS et redirection HTTP → HTTPS
- Enregistrement des sessions
- 🔽 Sécurisation avec Fail2Ban

Tout au long de cette configuration, j'ai rencontré plusieurs problématiques, mais j'ai pu les résoudre en m'appuyant sur la documentation et des ressources adaptées. Ce stage m'a permis de renforcer mes compétences en administration système linux et en sécurisation des services.

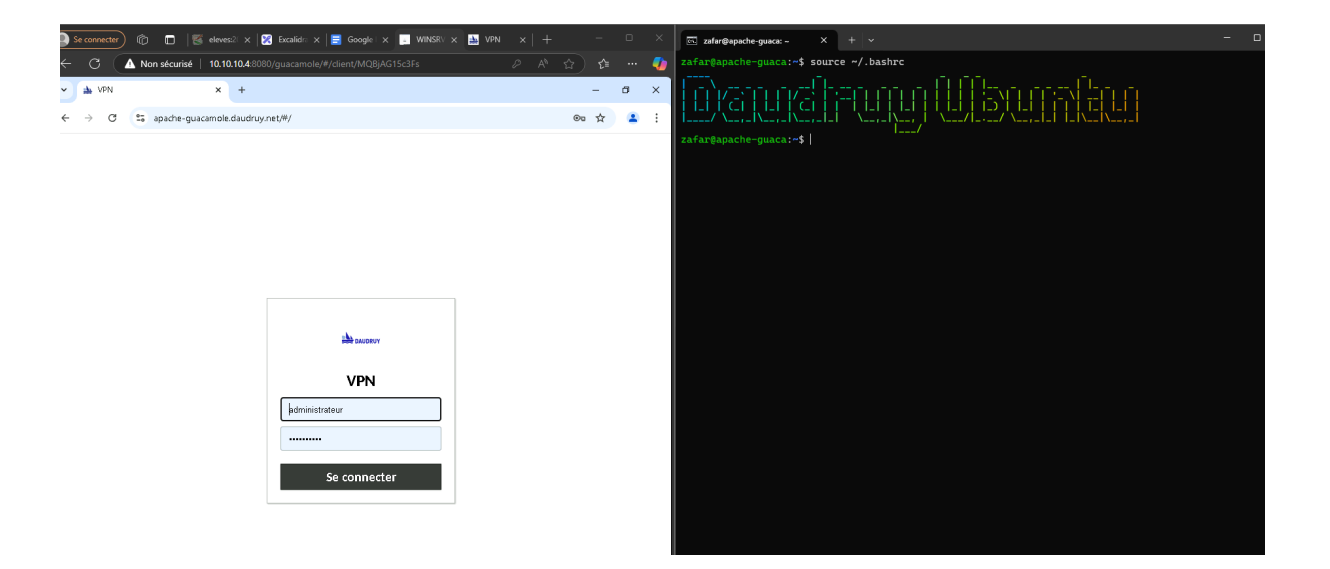